**BACEN JUD 2.0** 

## SISTEMA DE ATENDIMENTO AO PODER JUDICIÁRIO

Manual Básico

# SUMÁRIO

| I. SOBRE O SISTEMA BACEN JUD 2.0<br>1 – O Bacen Jud 2.0<br>2 – Arquivos<br>3 – Usuários                                                                                           | <b>1</b><br>1<br>1<br>2 |
|----------------------------------------------------------------------------------------------------|-------------------------|
| II. ACESSO AO SISTEMA                                                                                                    |                         |
| 1 – Telas Iniciais<br>2 – A Senha de Acesso<br>3 – O Menu Principal                                                                                                    | 3<br>4<br>5             |
| III. OPERAÇÕES DO SISTEMA                                                                                                    | 8                       |
| <ul> <li>1 - Operações</li> <li>2 - Etapas Operacionais</li> <li>3 - Ordem Judicial de Requisição de Informações</li> <li>4 - Ordem Judicial de Bloqueio de Valores</li></ul>     |                         |
| IV. INFORMAÇÕES COMPLEMENTARES                                                                                                    |                         |
| <ol> <li>1 – Estatística de Não Respostas das Instituições Financeiras</li> <li>2 – Contatos de Instituições Financeiras</li> <li>3 – Mesa de Suporte do Banco Central</li> </ol> |                         |

## I. SOBRE O SISTEMA BACEN JUD 2.0

## 1 – <u>O Bacen Jud 2.0</u>

O sistema Bacen Jud 2.0 é um instrumento de comunicação eletrônica entre o Poder Judiciário e instituições financeiras bancárias, com intermediação, gestão técnica e serviço de suporte a cargo do Banco Central. Por meio dele, os magistrados protocolizam ordens judiciais de requisição de informações, bloqueio, desbloqueio e transferência de valores bloqueados, que serão transmitidas às instituições bancárias para cumprimento e resposta.

O tratamento eletrônico do envio de ordens judiciais pelo sistema possibilita a visualização das respostas na tela e oferece recursos úteis para a tomada de decisão da autoridade judiciária, a exemplo das estatísticas de inadimplência de respostas.

A padronização e a automação dos procedimentos envolvidos, no âmbito das varas ou juízos e das instituições financeiras, reduz significativamente o intervalo entre a emissão das ordens e o seu cumprimento (incluindo-se eventuais ações subseqüentes), comparativamente à tradicional prática de ofícios em papel.

Destaca-se, ainda, a segurança das operações e informações do sistema, eliminando-se, ao máximo, a participação manual nas diversas etapas, especialmente na troca de arquivos entre os participantes. Os dados das ordens judiciais são transmitidos com a utilização de sofisticada tecnologia de criptografia, em perfeita consonância com os padrões de qualidade do Banco Central.

#### 2 – <u>Arquivos</u>

Em termos técnicos, as ordens judiciais protocolizadas no Bacen Jud 2.0 constituem arquivos eletrônicos transmitidos pelas varas ou juízos emissores e recebem a confirmação da transmissão com um número de protocolo.

Após as 19 horas, o Banco Central consolida as ordens de todo o país, gera arquivos de remessa e os transmite às instituições financeiras até as 23 horas e 30 minutos. No mesmo dia, as instituições recebem os arquivos contendo as ordens judiciais para cumprimento.

As determinações judiciais (exceto transferências) são cumpridas no dia útil bancário seguinte. Em seguida, as instituições geram arquivos de resposta e os

enviam ao Bacen, até as 23 horas e 59 minutos, quando serão submetidos a processo de validação.

Após a validação, os arquivos de resposta são consolidados e transmitidos para visualização do juízo emissor, até as 8 horas da manhã do dia útil bancário seguinte.

As respostas disponíveis na tela possibilitam ao magistrado protocolizar ordens subseqüentes (desbloqueio, transferência, reiteração, cancelamento). As etapas, então, repetem os prazos das ordens vestibulares. No caso das transferências, as respostas diferem por não haver prazo regulamentar para sua efetivação.

Ocorrem casos em que determinadas instituições não enviam a tempo o seu arquivo de resposta. Independente das razões que causaram o atraso no envio, essas instituições serão consideradas inadimplentes, e figurarão na relação de "não respostas", ao se detalhar a ordem na tela. Convém destacar que essa inadimplência não permite extrair conclusões acerca do efetivo cumprimento – ou não – da determinação judicial. Por isso, recomenda-se especial cuidado quanto às "não respostas", reiterando ou cancelando a ordem para as instituições inadimplentes, conforme a conveniência requerida pelo caso.

### 3 – <u>Usuários</u>

Os usuários do sistema são definidos nas seguintes categorias:

- a) magistrado;
- b) assessor;
- c) máster;
- d) gerenciador;
- e) mantenedor de contas únicas para bloqueio;
- f) mantenedor do cadastro de Varas e Juízos; e
- g) mantenedor do cadastro de hierarquia dos Tribunais.

Este Manual é dedicado aos usuários, magistrados e assessores, que operam no sistema, na emissão de ordens de bloqueio, desbloqueio, transferência de valores bloqueados e de requisição de informações.

O credenciamento de magistrados e assessores é feito pelo máster do Tribunal Regional ao qual pertence a serventia judicial.

O usuário com perfil de assessor é a pessoa designada pelo magistrado e que tem permissão de incluir minutas de ordens ou requisições. As minutas incluídas serão convertidas em ordens e requisições, após protocolamento pelo Juiz, recebendo um número de protocolo com 14 dígitos e serão, posteriormente, transmitidas às instituições financeiras.

## **II. ACESSO AO SISTEMA**

## 1 – <u>Telas Iniciais</u>

As primeiras telas do sistema são as que propiciam o acesso ao menu principal, que contém os itens necessários para as operações essenciais do Bacen Jud 2.0:

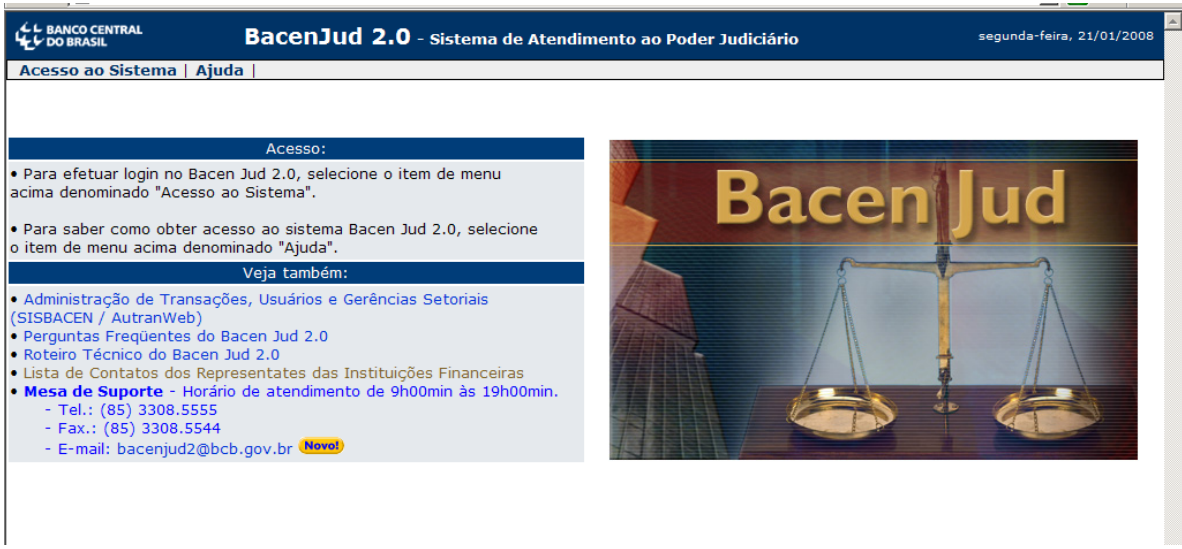

Fig. 1

O acesso se inicia com a tela da Figura 1, à qual se chega por meio dos seguintes caminhos:

a) na *internet*, por meio da página principal do Banco Central, <u>www.bcb.gov.br</u>, clicando-se no menu vertical de opções (parte esquerda), em Sistema Financeiro Nacional, e depois em Sistema Bacen Jud, quando, então, será apresentado o menu do Bacen Jud e o *link* de acesso; ou

b) diretamente no endereço https://www3.bcb.gov.br/bacenjud2/indexEstatico.jsp.

Somam-se às formas de acesso, os *links* em ambientes de *intranet* e ícones. A utilização dessas últimas alternativas pode ocasionar esporádicos problemas de acesso. Nesse caso, é recomendável tentar os caminhos indicados nas letras <u>a</u> ou <u>b</u>, anteriores.

Essa primeira tela contém instruções para a tela seguinte e dados para contato com as instituições financeiras ou com a Mesa de Suporte do Banco Central,

sediada em Fortaleza, Ceará. Inclui, também, o item de menu para ajuda, que possui *link* para este manual.

Para abrir a tela seguinte, clica-se no item de menu "Acesso ao Sistema".

| L BANCO CENTRAL                                   | SISBACEN<br>Login BacenJud                             |   |       |                         |
|---------------------------------------------------|--------------------------------------------------------|---|-------|-------------------------|
| Os campos com *<br>Dados de iden                  | são de preenchimento obrigatório<br>I <b>tificação</b> | E | Bacen | Jud                     |
| Unidade *<br>Dependência<br>Operador *<br>Senha * | ?                                                      |   |       | Á                       |
|                                                   | Entrar                                                 |   |       | Informações: (61) 3414- |

#### 2 – A Senha de Acesso

Alterar senha | Ajuda | Informações SISBACEN

Fig. 2

A tela da Figura 2 é a de *login*, propriamente dito, na qual são digitados os dados do usuário (operador) nos campos de identificação: Unidade, Operador, e Senha.

Na tela de *login*, o campo Unidade deve ser preenchido com o código alfabético (cinco letras) do Tribunal Regional do usuário.

O campo Dependência não deverá ser preenchido pelo operador.

No primeiro acesso, os campos Operador e Senha devem ser preenchidos com os dados fornecidos pelo máster no credenciamento do usuário. A primeira senha fornecida pelo máster é provisória e tem finalidade única de troca. Portanto, o primeiro passo é alterá-la para uma senha pessoal e intransferível, com validade de 30 dias. A senha pode ser alterada pelo próprio usuário a qualquer momento, desde que esteja no prazo de sua validade. Por motivo de segurança, o campo Senha é bloqueado, após três tentativas erradas. Logo, é necessário digitar nesse campo, rigorosamente, o que foi fornecido pelo máster ou alterado pelo usuário.

Para alterar a senha, o usuário, após preencher os campos de identificação, clica em "Alterar Senha", no rodapé da tela de *login*, abrindo a tela **Alteração de senha no SISBACEN**:

| C BANCO CENTRAL      | SISBACEN<br>Login BacenJud |                       |                 | ية.<br>محافظ المجرعة تكور أحداث |                                                                                                    |
|----------------------|----------------------------|-----------------------|-----------------|---------------------------------|----------------------------------------------------------------------------------------------------|
|                      |                            |                       |                 |                                 |                                                                                                    |
| 05                   | campos com * são de preer  | nchimento obrigatório |                 |                                 |                                                                                                    |
| Alteração            | de senha no SISBA          | CEN                   |                 | acon                            | TIA                                                                                                    |
| Ac                   | cesso 🔎 Usuário SIS        | SBACEN C CPF          |                 | acen                            | lua                                                                                                    |
| Unid                 | ade *                      |                       |                 |                                 | Comments of the second second |
| Depende              | ência 📔                    | ?                     | In              |                                 | 2                                                                                                    |
| Opera                | ador *                     | ]                     |                 | Λ                               | Λ                                                                                                    |
| Senha a              | tual *                     |                       |                 |                                 |                                                                                                    |
| Senha n              | ova *                      |                       |                 |                                 | 1 // \                                                                                                    |
| Confirmaç<br>senha n | ção de<br>lova *           |                       |                 |                                 | . (23)                                                                                                    |
|                      | Confirmar Canc             | elar                  |                 |                                 |                                                                                                    |
|                      |                            |                       |                 |                                 | Informações: (61) 3414-2156                                                                                                    |
|                      |                            |                       |                 |                                 |                                                                                                    |
|                      |                            | Ajuda   Into          | mações SISBACEN |                                 |                                                                                                    |

Fig. 3

Lembre-se que a senha considerada <u>atual</u>, no primeiro acesso, é a provisória e que foi fornecida pelo máster. Nos demais acessos, é a senha pessoal que se deseja alterar, e desde que não tenha expirado seu prazo para a troca.

A senha nova deve ser confirmada, com sua digitação no campo Confirmação de senha nova e, em seguida, clicando-se no botão Confirmar.

O campo Dependência não deverá ser preenchido pelo operador.

Vale sempre lembrar que **a senha é pessoal e intransferível**. Ela franqueará ao usuário a operação no sistema.

Após a alteração da senha, retorna-se à página de *login*, digitando-se os campos de identificação, desta feita com a senha pessoal. Em seguida, clica-se no botão Entrar.

Surge a tela do menu principal.

### 3 – <u>O Menu Principal</u>

O Menu Principal é composto da seguinte tela:

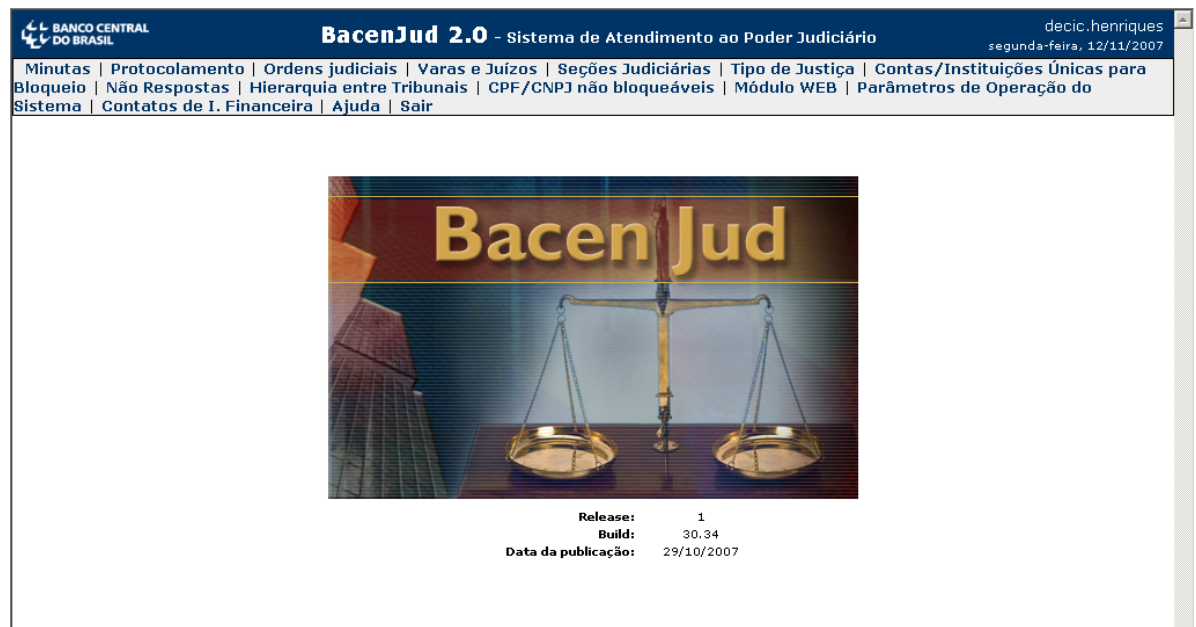

Fig. 4

Na parte superior, encontra-se a barra dos itens de menu. Os itens apresentados na barra **dependem do perfil do Operador**, podendo se apresentar de forma diferente se comparada com a figura 4. Caso a categoria de usuário do sistema seja máster, apenas alguns dos itens mostrados aparecerão. No caso do usuário magistrado ou usuário assessor, apenas os itens disponíveis para cada categoria serão habilitados.

Para os usuários magistrados e assessor, os itens da barra que se destacam são:

Minutas – aciona-se para inclusão das minutas (rascunhos) das ordens judiciais;

**Protocolamento** – restrito aos magistrados, permite protocolizar as minutas incluídas, tornando-as, assim, ordens judiciais;

**Ordens Judiciais** – destina-se à consulta das ordens judiciais em qualquer tempo. As respostas das instituições são visualizadas solicitando-se o detalhamento de todos ou cada um dos réus/executados ou pesquisados. As consultas podem ser feitas por número de protocolo, do processo ou pelo juízo emissor;

**Não Respostas** – mostra a estatística de inadimplência por instituição financeira, e o respectivo percentual no período estudado (não superior a doze meses);

**Contatos de I. Financeiras** – relaciona os representantes do sistema nas instituições financeiras, com os seus telefones de contato;

**Ajuda** – contém o tutorial do sistema, com tópicos específicos e este Manual Básico;

Sair – é a via recomendável para encerramento da sessão e saída do sistema.

## **III. OPERAÇÕES DO SISTEMA**

## 1 – <u>Operações</u>

O sistema eletrônico Bacen Jud 2.0 possibilita a emissão, transmissão e visualização das seguintes ordens judiciais:

Requisição de Informações Bloqueio de Valores Desbloqueio Transferência de Valores Bloqueados Reiteração Cancelamento

A ordem de Cancelamento é aplicada somente para os casos de "não resposta".

As ações protocolizadas no sistema podem ser alteradas ou canceladas até às 19 horas. Findo esse prazo, visando a anular os efeitos de determinações judiciais já protocolizadas, caberão apenas ordens subseqüentes e de efeito contrário à ordem vestibular.

#### 2 – Etapas Operacionais

Toda ordem judicial do Bacen Jud 2.0 subentende três etapas básicas de procedimentos:

- A inclusão da minuta;
- B protocolamento; e
- C consulta à resposta à ordem judicial.

A minuta é o rascunho da ordem ou requisição e é preparada com a utilização de uma tela, que se assemelha a um formulário impresso e contém campos que devem ser preenchidos com dos dados necessários à formalização da determinação judicial.

Após o seu preenchimento, a minuta deve ser salva, o que confirma sua inclusão.

O protocolamento é a chancela da autoridade judiciária aos dados de uma minuta. A minuta se torna, com o protocolamento, uma ordem judicial que é identificada por um número composto de 14 dígitos, sendo que os quatro primeiros algarismos correspondem ao ano em curso. A consulta à resposta à ordem judicial permite a visualização das respostas das instituições, bem como das "não respostas". Os quadros detalhados contêm os campos para o preenchimento de ordens subseqüentes.

## 3 – Ordem Judicial de Requisição de Informações

As requisições de informações encaminhadas pelo Bacen Jud 2.0 são destinadas à obtenção das relações de agências e contas em nome de envolvidos em processos judiciais, de extratos e dados de saldos ou endereços. A pesquisa pode, inclusive, abranger relacionamentos encerrados.

#### A – INCLUSÃO DA MINUTA

Na barra do menu principal, clica-se no item **Minutas**, e escolhe-se a opção **Incluir Minuta de Requisição de Informações**:

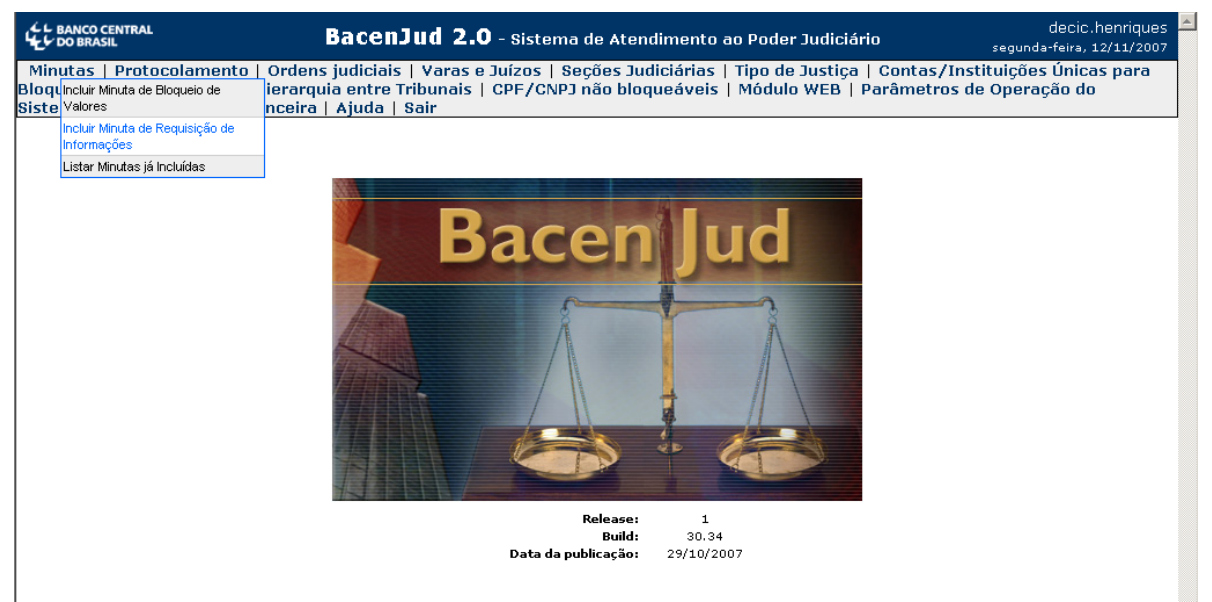

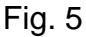

A tela contendo os campos da minuta estará disponível para preenchimento:

| L BANCO CENTRAL                                                                   | decic.henriqu<br>BacenJud 2.0 - Sistema de Atendimento ao Poder Judiciário                                                                                                    |
|-----------------------------------------------------------------------------------|----------------------------------------------------------------------------------------------------|
| Minutas   Protocolament<br>Bloqueio   Não Respostas<br>Sistema   Contatos de I. F | o   Ordens judiciais   Yaras e Juízos   Seções Judiciárias   Tipo de Justiça   Contas/Instituições Únicas para<br>  Hierarquia entre Tribunais   CPF/CNPJ não bloqueáveis   Módulo WEB   Parâmetros de Operação do<br>inanceira   Ajuda   Sair |
|                                                                                   | Inclusão de Minuta de Requisição de Informações                                                                                                    |
|                                                                                   | Os campos com * são de preenchimento obrigató                                                                                                    |
| * Nome de usuári                                                                  | o do juiz solicitante no sistema: decic.henriques * Tribunal: TESTES DO DECIC                                                                                                    |
| * Vara/ii                                                                         | izo: ? Comarca ou município: -                                                                                                    |
|                                                                                   | Vara/juízo: -                                                                                                    |
|                                                                                   | - ou -<br>Código da vara/iuízo: Verificar                                                                                                    |
|                                                                                   | * Número do Processo:                                                                                                    |
|                                                                                   | * Tipo/Natureza da Ação:                                                                                                    |
| * Norr                                                                            | e do Autor/Exeqüente da Ação:                                                                                                    |
| CPF/CNF                                                                           | J do Autor/Exeqüente da Ação:                                                                                                    |
|                                                                                   |                                                                                                    |
| * 01                                                                              | Relação de Pessoas Físicas/Jurídicas pesquisadas 🗹                                                                                                    |
|                                                                                   | r/UNPJ da Pessoa Fisica/Juridica:                                                                                                    |
|                                                                                   |                                                                                                    |
|                                                                                   |                                                                                                    |
|                                                                                   | Excluir Pessoas Físicas/Jurídicas Selecionadas                                                                                                    |
|                                                                                   |                                                                                                    |
|                                                                                   | Informações que deseja requisitar <b>2</b>                                                                                                    |
| 🗆 Saldo                                                                           |                                                                                                    |
| 🗆 Endereços <u></u>                                                               |                                                                                                    |
| □ Relação de agências e o<br>—                                                    | ontas 🤶                                                                                                    |
| L Extratos                                                                        |                                                                                                    |
| Deseja                                                                            | incluir, nas informações a requisitar, dados sobre contas, investimentos e outros ativos encerrados?                                                                                                    |
|                                                                                   |                                                                                                    |
|                                                                                   | Relação de Instituições Financeiras/Agências/Contas a pesquisar <table-cell></table-cell>                                                                                                    |
|                                                                                   | Pessoa Jurídica/Física:                                                                                                    |
|                                                                                   | Instituição Financeira:                                                                                                    |
|                                                                                   | Agencia:                                                                                                    |
|                                                                                   | Incluir Pessoa Física ou Jurídica/Instituição Financeira/Agência/Conta                                                                                                    |
|                                                                                   |                                                                                                    |
|                                                                                   |                                                                                                    |
| <u> </u>                                                                          | Excluir Pessoa Física ou Jurídica/Instituição Financeira/Agência/Conta                                                                                                    |
|                                                                                   | Conferir Dados da Minuta Cancelar                                                                                                    |
|                                                                                   |                                                                                                    |

Fig. 6

No primeiro conjunto de campos, deve-se identificar a comarca ou município, a vara/juízo e seu código, o número do processo, o tipo/natureza da ação e o autor/exeqüente da ação.

Observa-se que, em alguns casos, o campo traz uma seta à direita que, quando clicada, abre uma lista de opções possíveis para o conteúdo do campo. Esse tipo

de campo é conhecido como "caixa de combinação", na terminologia técnica. Em inglês, o campo é denominado *combobox* ou, simplesmente, *combo*.

Assim, para preencher o campo de comarca ou município, vara/juízo e tipo/natureza da ação, que são *combos*, basta clicar na seta à direita e escolher a opção adequada que consta na lista oferecida.

Os demais campos são de livre digitação, sendo obrigatórios todos os que possuírem um asterisco anteposto à sua esquerda.

O código da vara/juízo (cinco números) deve ser digitado, sendo possível obter auxílio com o botão **Verificar** ao seu lado. O preenchimento do campo Vara/juízo pode ser feito a partir da seleção da comarca/município seguida da seleção da vara/juízo desejada (a escolha de uma comarca/município fará com que o sistema preencha a lista de varas/juízos com as varas e juízos que pertencem à comarca ou município informado); também pode ser digitado o código numérico da vara/juízo, em vez da seleção da comarca/município e do nome da vara/juízo – nesse caso, o botão **Verificar** preenche automaticamente os campos **Comarca ou município** e **Vara/juízo** de acordo com o código numérico informado.

O número do processo é de digitação inteiramente livre. Recomenda-se, apenas, que seu conteúdo seja anotado para possibilitar eventuais consultas que utilizem esse dado como chave. Essas consultas diferenciam caracteres minúsculos de maiúsculos.

Na identificação do autor/exeqüente da ação o campo **Nome do Autor/Exeqüente da Ação** é de preenchimento obrigatório, sendo facultativo a informação de seu CPF/CNPJ.

| L BANCO CENTRAL                                                                       | BacenJud 2.0 - Sistema de Atendimento ao Poder Judiciário                                                                                                    | decic.henriques<br>segunda-feira, 12/11/2007      |
|---------------------------------------------------------------------------------------|----------------------------------------------------------------------------------------------------|---------------------------------------------------|
| Minutas   Protocolamento<br>Bloqueio   Não Respostas  <br>Sistema   Contatos de I. Fi | Ordens judiciais   Varas e Juízos   Seções Judiciárias   Tipo de Justiça   Conta:<br>Hierarquia entre Tribunais   CPF/CNPJ não bloqueáveis   Módulo WEB   Parâmet<br>nanceira   Ajuda   Sair | s/Instituições Únicas para<br>tros de Operação do |
|                                                                                       | Inclusão de Minuta de Requisição de Informações                                                                                                    |                                                   |
|                                                                                       | Os campos                                                                                                    | com * são de preenchimento obrigatório            |
| * Nome de usuário                                                                     | do juiz solicitante no sistema: decic.henriques                                                                                                    |                                                   |
|                                                                                       | * Tribunal: TESTES DO DECIC                                                                                                    |                                                   |
| * Vara/juí                                                                            | zo: ? Comarca ou município: Cidade de carga                                                                                                    | •                                                 |
|                                                                                       | Vara/juízo: 10522 - Testes de carga                                                                                                    | -                                                 |
|                                                                                       | - ou -                                                                                                    |                                                   |
|                                                                                       | Código da vara/juízo: Verificar                                                                                                    |                                                   |
|                                                                                       | * Número do Processo: Exec. 2345                                                                                                    |                                                   |
|                                                                                       | * Tipo/Natureza da Ação: Execução Fiscal 💽                                                                                                    |                                                   |
| * Nome                                                                                | do Autor/Exeqüente da Ação: Fulano de Tal                                                                                                    |                                                   |
| CPF/CNPJ                                                                              | do Autor/Exeqüente da Ação:                                                                                                    |                                                   |
|                                                                                       |                                                                                                    |                                                   |

A seguir, um exemplo de tela com esses dados preenchidos:

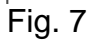

Ato contínuo, o segundo conjunto de campos, que contém a **Relação de Pessoas Físicas/Jurídicas pesquisadas**, deve ser preenchido. Na verdade, há somente um campo a ser preenchido e que é a única informação prestada para a inclusão de uma pessoa física ou jurídica a ser pesquisada – o número cadastral de CPF ou CNPJ.

Assim, deve ser digitado o CPF ou CNPJ nos seus formatos padronizados (11 números para o CPF, quatorze para o CNPJ). Também podem ser digitados apenas os 8 primeiros dígitos do CNPJ e, nesse caso, o sistema irá localizar o CNPJ de 14 dígitos correspondente à matriz dos 8 dígitos informados:

| CPF:  | abc.def.ghi-jk     |
|-------|--------------------|
| CNPJ: | ab.cde.fgh/ijkl-mn |

Em seguida, clica-se no botão **Incluir Pessoa Física/Jurídica**. O sistema fará, então, a conferência automática do número digitado no cadastro da Secretaria da Receita Federal e informará na tela o nome do seu titular para conferência ou se o aludido número é inválido ou inexistente. Confirmado o CPF/CNPJ, o número e o nome do titular constarão da tela da minuta, podendo ser excluídos, se desejado, por meio do botão **Excluir Pessoas Físicas/Jurídicas Selecionadas**.

Para incluir nova pessoa a ser pesquisada, repete-se o procedimento **até o limite de 10 pessoas por minuta**. A seguir, um exemplo de tela preenchida com duas inclusões:

|                 | Keldçde de r esseds r isle    | is/Junuicas pesqui       | sauas 💶                        |  |
|-----------------|-------------------------------|--------------------------|--------------------------------|--|
| * CPF/CNPJ da   | Pessoa Física/Jurídica:       |                          | Incluir Pessoa Física/Jurídica |  |
| 00.038.166/0008 | -73 : BANCO CENTRAL DO BRASIL |                          |                                |  |
|                 | 55 . BANCO CENTRAL DO BRASIL  |                          |                                |  |
|                 | Excluir Pessoas Físic         | as/Jurídicas Selecionada | 15                             |  |

Fig. 8

O conjunto de campos seguinte conterá o objeto da pesquisa, compreendendo as opções: saldo, endereços, relação de agências e contas, extratos e pesquisas de relacionamentos encerrados.

No caso de saldos e extratos, pode-se delimitar a busca aos consolidados (total de todos os relacionamentos da pessoa pesquisada, por instituição). Alternativamente, pode ser especificado um valor limite para a pesquisa de saldos e o tipo de relacionamento para os extratos (de contas correntes/contas de investimento; de contas de poupança; de investimentos e de outros ativos). O

período a ser abrangido no extrato deve ser indicado clicando-se nos ícones de calendários ao lado dos campos de data inicial e data final.

Eis um exemplo de tela com o preenchimento desses dados:

| Informações que deseja requisitar                                                           | ?                                  |
|---------------------------------------------------------------------------------------------|------------------------------------|
| ✓ Saldo Consolidado ✓ Saldo Até o valor de: 200.000,00 ? (duzentos mil reais) ✓ Endereços ? |                                    |
| 🗹 Relação de agências e contas 🙎                                                            |                                    |
| Consolidado:     Período: de [       Específicos:     Período: de [                         | L/11/2007 🔜 a 12/11/2007 🔛         |
| 🗹 Extratos de contas correntes/contas de investimentos 💿 Período: de 🛛                      | L/11/2007 🔜 a 09/11/2007 🔢         |
| 🗹 Extratos de contas de poupança Período: de 🛛                                              | 1/10/2007 🔜 a 01/11/2007 🔜         |
| 🗹 Extratos de investimentos e outros ativos 🎴 🛛 Período: de 🛛                               | 5/11/2007 🔜 a 08/11/2007 🔜         |
| Deseja incluir, nas informações a requisitar, dados sobre contas, invest<br>C Sim © Não     | nentos e outros ativos encerrados? |

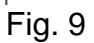

Seguem-se campos para preenchimento opcional e que são destinados a especificar uma instituição financeira, uma agência ou uma conta alvo para a pesquisa. Após clicar na pessoa física/jurídica a ser pesquisada (*combo*) escolhese a instituição financeira em lista oferecida (*idem*). Para restringir a busca a uma agência da instituição escolhida, digitam-se os quatro dígitos principais de seu código numérico (sem o dígito verificador). Estendendo-se a restrição à conta, digita-se no campo o código numérico do ativo incluindo o dígito verificador sem hífen.

De modo similar à inclusão de pessoas físicas ou jurídicas, passará a constar na minuta o CNPJ e o nome da instituição/agência/conta a ser pesquisada, como mostra o exemplo abaixo:

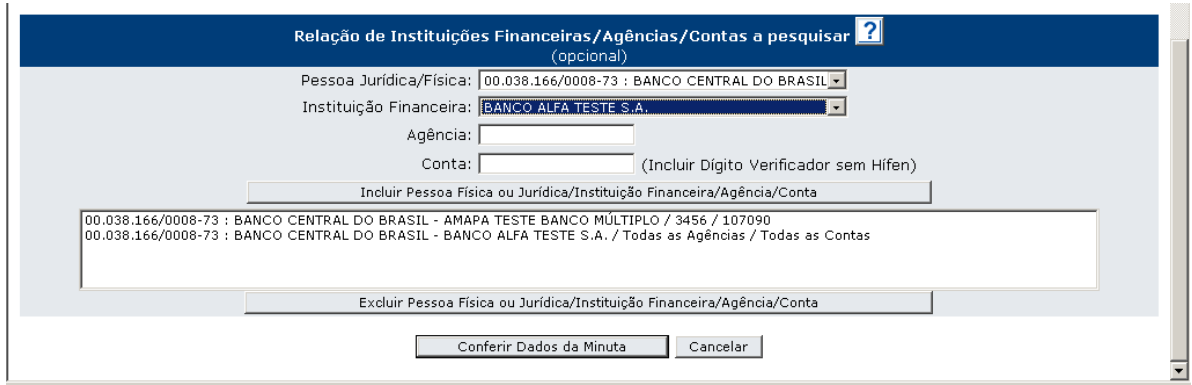

Fig. 10

Concluído todo o preenchimento da minuta, clica-se no botão **Conferir Dados da Minuta** para abrir a tela de verificação dos dados incluídos:

| Verifique os Dados Abaixo Antes de Protocolar ou Confirmar a Inclusão da Minuta |                                                                                              |  |  |  |  |
|---------------------------------------------------------------------------------|----------------------------------------------------------------------------------------------|--|--|--|--|
| Número do Processo:                                                             | Exec. 2345                                                                                   |  |  |  |  |
| Tribunal:                                                                       | TESTES DO DECIC                                                                              |  |  |  |  |
| Vara/Juízo:                                                                     | 10522 - Testes de carga                                                                      |  |  |  |  |
| Juiz Solicitante:                                                               | HENRIQUE SERGIO PEREIRA DE SOUZA                                                             |  |  |  |  |
| Tipo/Natureza da Ação:                                                          | Execução Fiscal                                                                              |  |  |  |  |
| CPF/CNPJ do Autor/Exeqüente da Ação:                                            |                                                                                              |  |  |  |  |
| Nome do Autor/Exeqüente da Ação:                                                | Fulano de Tal                                                                                |  |  |  |  |
| Fadaraas                                                                        | Informações que deseja pesquisar <mark>?</mark>                                              |  |  |  |  |
| Endereços                                                                       | Limiter a informação até o valor dou D# 200,000,00                                           |  |  |  |  |
| Saluu<br>Relação do agôneias o contas                                           | Limitar a informação até o valor de: K\$ 200.000,00                                          |  |  |  |  |
| Extratos de contas correntes/contas de inv                                      | actimentos - Beríodo: de 01/11/2007 a 00/11/2007                                             |  |  |  |  |
| Extratos de contas de nounanca                                                  | Deríodo: de 24/10/2007 a 03/11/2007                                                          |  |  |  |  |
| Extratos de investimentos e outros ativos                                       | Período: de 05/11/2007 a 08/11/2007                                                          |  |  |  |  |
| Dados sobre contas investimentos e outros                                       | ativos encerados: Não                                                                        |  |  |  |  |
|                                                                                 |                                                                                              |  |  |  |  |
|                                                                                 | Dados dos pesquisados <mark>?</mark>                                                         |  |  |  |  |
| Relação de pessoas pesquisadas                                                  | Instituições Financeiras/Agências/Contas a pesquisar                                         |  |  |  |  |
| 00.038.166/0001-05 : BANCO CENTRAL DO I                                         | RASIL (Todas)                                                                                |  |  |  |  |
| 00.038.166/0008-73 : BANCO CENTRAL DO I                                         | RASIL (Todas)                                                                                |  |  |  |  |
| Senha do Juiz Solicitante (Obrigatória pa                                       | ra Protocolamento):                                                                          |  |  |  |  |
| Confirmar inclusão da minuta                                                    | Confirmar inclusão da minuta Corrigir Dados da Minuta Cancelar Inclusão da Minuta Protocolar |  |  |  |  |
|                                                                                 |                                                                                              |  |  |  |  |

Fig. 11

Conferidos os dados, o usuário assessor pode confirmar a inclusão da minuta com o primeiro botão à esquerda no rodapé. Pode, ainda, corrigir os dados ou mesmo cancelar a inclusão com a utilização dos botões apropriados.

O rodapé da tela de conferência dos dados disponibiliza o botão protocolar, como alternativa, que serve para o magistrado efetuar o protocolamento sem a necessidade de inclusão da minuta. Como essa ação é exclusiva da autoridade judiciária, deve-se digitar a senha do juiz solicitante, para que o protocolamento ocorra de fato. Caso o usuário seja um assessor, naturalmente, esse comando não estará disponível.

Preferindo-se confirmar a inclusão, a minuta passará a integrar uma relação acessível no item de menu **Minutas**, opção **Listar Minutas já Incluídas**, podendo ser aberta em tela a qualquer tempo para consulta, alterações ou exclusão.

#### B – PROTOCOLAMENTO

O protocolamento é o ato de uso exclusivo de magistrado que serve para formalizar a minuta, tornando-a ordem judicial para as instituições financeiras.

O juiz solicitante pode protocolizar a minuta sem a necessidade de inclusão desta, conforme assinalado no item anterior. Como alternativa, pode clicar no item **Protocolamento**, no menu principal, obtendo acesso à tela com as minutas incluídas e pendentes de protocolamento. Na relação, marca todas as minutas que deseja protocolizar e clica no botão **Protocolar Selecionadas**. Caso deseje protocolizar todas as minutas listadas, o magistrado deverá clicar no botão **Protocolar Todas**.

O sistema solicitará a confirmação ou abortamento:

| L BANCO CENTRAL                                                                                 | BacenJud 2.0 - Sistema de Atendimento ao Poder Judiciário                                                                                                    | decic.henriques 🖻<br>segunda-feira, 12/11/2007 |  |  |  |
|-------------------------------------------------------------------------------------------------|----------------------------------------------------------------------------------------------------|------------------------------------------------|--|--|--|
| Minutas   Protocolamento   (<br>Bloqueio   Não Respostas   Hi<br>Sistema   Contatos de I. Finar | Ordens judiciais   Varas e Juízos   Seções Judiciárias   Tipo de Justiça   Contas/Ir<br>erarquia entre Tribunais   CPF/CNPJ não bloqueáveis   Módulo WEB   Parâmetros<br>nceira   Ajuda   Sair                                                                                                    | istituições Únicas para<br>de Operação do      |  |  |  |
|                                                                                                 | Confirmação de Protocolamento de Minuta de Requisição de Informações                                                                                                    |                                                |  |  |  |
| Selecione a opç<br>Selecione a o<br>Caso o prote                                                | Selecione a opção <i>Confirmar Protocolamento</i> para confirmar o protocolamento da minuta da Ordem Judicial.<br>Selecione a opção <i>Abortar Protocolamento</i> para abortar o protocolamento da minuta da Ordem Judicial.<br>Caso o protocolamento seja abortado, a Ordem Judicial não será enviada às Instituições Financeiras. |                                                |  |  |  |
|                                                                                                 | Confirmar Protocolamento Abortar Protocolamento                                                                                                    |                                                |  |  |  |
|                                                                                                 |                                                                                                    |                                                |  |  |  |
|                                                                                                 |                                                                                                    |                                                |  |  |  |

#### Fig. 12

Após a confirmação, o sistema oferece uma tela de recibo que pode ser impressa e anexada aos autos:

| Recibo de Protocolamento de Ordem de Requisição de Informações                                                                                                    | Sistema   Contatos de I. Financeira   Ajud                                                                                                    | a   Sair                                                          |                                                                                          |  |  |  |
|----------------------------------------------------------------------------------------------------|----------------------------------------------------------------------------------------------------|-------------------------------------------------------------------|------------------------------------------------------------------------------------------|--|--|--|
| C Clique aqui para obter ajuda na configuração da impressão, e clique aqui para imprimir.  Dados da requisição Situação da Solicitação: Ar ordens judicial protocolaise atá às 11/10001 casiçãos rando areance as Instituiçãos Financeiras da e a 21000nih dos dues obter aveião consolidadas, transformadas em arquivos de Ar ordens judiciais protocolaise atá às 11/10001 dues obter aveião consolidadas, transformadas em arquivos de Ar ordens judiciais protocolaise atá às 11/10001 dues obter aveião consolidadas, transformadas em arquivos de Ar ordens judiciais protocolaise atá às 11/10001 dues obter aveião consolidadas, transformadas em arquivos de Ar ordens judiciais protocolaise atá às 11/10001 dues obter aveião consolidadas, transformadas em arquivos de Ar ordens judiciais protocolaise atá às 11/10001 due due due due due due due due due due                                                                                                    | Recibo de Protocolamento de Ordem de Reguisição de Informações                                                                                                    |                                                                   |                                                                                          |  |  |  |
| Bilgue agui para obter gluda na configuração da impressão, e clique agui para imprimit.         Dados da requisição         Situração da Solicitação:         Ar ordem Judicial protocolados publicadas para Anstituições Financeiras         Ar andre Judicias protocolados publicadas as Instituições Financeiras até as 20100min do mesmo dia.<br>Ar ordem Judicias protocolados país as 10400min do dista no únições Financeiras até as 20100min do mesmo dia.<br>Ar ordem Judicias protocolados país as 10400min do dista no únições financeiras até as 20100min do mesmo dia.<br>Ar ordem Judicias protocolados país as 10400min do dista no únições dista país do dia du limediatamente posterior.         Número do Protocolor:       20070001400136         Data/ Norário de protocolados país as 1000 ECIC       20070001400136         Varas/Juão:       1022: Testes de carge         Juiz Solicitante:       HIRRIQUE SRRIO DECIC         Varas/Juão:       1022: Testes de carge         Juiz Solicitante:       HIRRIQUE SRRIO DECIC         Varas/Juão:       1026: Testes de carge         Juiz Solicitante:       HIRRIQUE SRRIO DERCIEN DE SOUZA         Tipo/Natureza da Ação:       Fulano de Tal         Cados sobre contas, investimentos e outros ativos encerrados: Não       Enderegos         Saldo       Limitar a informação até o valor de: R\$ 200.000,00         Relação de agâncias e contas       Período: de 01/11/2007 a 09/11/2007         Extratos de contas de poupança       Perío                                                                                                    |                                                                                                    |                                                                   |                                                                                          |  |  |  |
| Chique aqui para obter ajuda na configuração da impressão, e clique aqui para imprimir.         Situação da solicitação:       Ordem Judicial ainda não disponibilizada para an Instituições Financeiras         Air dorden judicial protocoladar de las 12500mile do se vieis resio consolidadas, transformadas em arquivos de remessa e disponibilizadas simultaneamente para todas as Instituições Financeiras et às 23000min do mesmo dia. As ordens judicials pres todas as Instituições Financeiras et às 23000min do mesmo dia. As ordens judicials financeiras et às 23000min do mesmo dia. As ordens judicials financeiras et às 23000min do mesmo dia. As ordens judicials financeiras et às 23000min do mesmo dia. As ordens judicials financeiras et às 23000min do mesmo dia. As ordens judicials de las uses de las de las de las de las de las estas de las de las de las de las de las de las estas de las de las                                                     |                                                                                                    |                                                                   |                                                                                          |  |  |  |
| Dados da requisição       Ordem Judicial ainda não disponibilizada para as Instituições Financeiras         As ordens judiciais protocoladas até ás 15000min dos dias úbeis serão consolidadas, transformadas em arquivos de remessa e disponibilizadas rimuitos das as finativições Financeiras até ás 25000min do messa e disponibilizadas rimuitos das as finativições financeiras até ás 25000min do messa e disponibilizadas rimuitos das as finativições financeiras até ás 25000min do messa e disponibilizadas rimuitos das as finativições financeiras até ás 25000min do messa e disponibilizadas apos às 15000min do messa e disponibilizadas rimuitos das as finativições financeiras até ás 25000min do messa e disponibilizadas rimuitos das as finativições financeiras até ás 25000min do messa e disponibilizadas apos às 121/1/2007 14521         Número do Processo:       20070001400136         Data/Roránio de protocolomentos:       121/1/2007 14521         Número do Processo:       Exec. 2345         Tentunali       TESTES DO DECIC         Varas/Júcio:       10522 - Testes de carga         Juiz Solicitante:       HENRIQUE SERGIO PEREIRA DE SOUZA         Tipo/Natureza da Ação:       Execução Fiscal         CPF/CNPJ do Autor/Exequiente da Ação:       Fulano de Tal         Dados sobra contas, investimentos e outros ativos encerrados: Não       Endereços         Saldo       Limitar a informação até o valor de: R\$ 200.000,00         Relação de agências e contas       Período: de 01/11/2007 a 09/11/2007         Extratos de contas correntes/contas de investimentos                                                                                                    |                                                                                                    |                                                                   | 📇 Clique aqui para obter ajuda na configuração da impressão, e dique aqui para imprimir. |  |  |  |
| Situação da Solicitação:       Didem Judicial anda não deponbulzicad para as Instituições Financeiras         Minero da Protocolo:       2007001400136         Data/Iderática de protocoladas simultaneamente para todas as Instituições Financeiras até as 25N00min do mesmo dia.         Número do Protocolo:       2007001400136         Data/Iderática de protocoladas       Exec.2345         Número do Protocaso:       Exec.2345         Tehunal:       TESTES DO DECIC         Vanzo do Actor/Exequente da Ação:       Exec.2345         Exec.2345       Exec.2345         Inpo/Natureza da Ação:       Exec.2345         Po/Katureza da Ação:       Execução Financeiras         CPF/CNPJ do Autor/Exequente da Ação:       Focalo Pertocolanceiras         Informações que deseja pesquisar       2         Data/ solicitante:       HEIRIQUE SERGIO PEREIRA DE SOUZA         Tipo/Natureza da Ação:       Fulano de Tal         Informações que deseja pesquisar       2         Dados sobre contas, investimentos e outros ativos encerrados: Não       Enderação até o valor de: R\$ 200.000,00         Relação de agências e contas       Período: de 01/11/2007 a 09/11/2007         Extratos de contas correntes/contas de investimentos       Período: de 01/11/2007 a 09/11/2007         Extratos de contas de poupança       Período: de 05/11/2007 a 08/11/2007                                                                                                    | Dados da requisição                                                                                                    |                                                                   |                                                                                          |  |  |  |
| Número do Protocolo:       2070001400136         Data/Horário de protocolarmento:       12/11/2007 14h21         Número do Protocolarmento:       12/11/2007 14h21         Número do Protocolarmento:       12/11/2007 14h21         Número do Protocolarmento:       12/11/2007 14h21         Vara/Juízo:       10522 - Testes de carga         Juiz Solicitante:       HENRIQUE SPRIJO PREJRA DE SOUZA         Tipo/Natureza da Ação:       Execução Fiscal         CPF/CNPJ do Autor/Exequiente da Ação:       Fulano de Tal         Informações que deseja pesquisar       ?         Dados sobre contas, investimentos e outros ativos encerrados: Não       Endereços         Saldo       Limitar a informação até o valor de: R\$ 200.000,00         Relação de agências e contas       Período: de 01/11/2007 a 09/11/2007         Extratos de contas correntes/contas de investimentos       Período: de 01/11/2007 a 09/11/2007         Extratos de investimentos e outros ativos       Período: de 05/11/2007 a 08/11/2007         Extratos de investimentos e outros ativos       Período: de 05/11/2007         Dados dos pesquisados       Instituições Financeiras/Agências/Contas pesquisadas         00.038.166/0008-73 : BANCO CENTRAL DO BRASIL       (Todas)                                                                                                    | Situação da Solicitação:<br>As ordens judicial ainda não disponibilizada para as Instituições Financeiras<br>As ordens judiciais protocoladas até às 19h00min do dias úteis serão consolidadas, transformadas em arquivos de<br>remessa e disponibilizadas simultaneamente para todas as Instituições Financeiras até às 23h00min do mesmo dia.<br>As ordens judiciais protocoladas após às 19h00min ou em dias não úteis serão tratadas e disponibilizadas às<br>Instituições Financeiras no arquivo da remessa do dia úti imediatamente posterior. |                                                                   |                                                                                          |  |  |  |
| Data /lorário de proteciamento:       12/11/2007 14h21         Número do Processo:       Exec. 2345         Trábunal:       TESTES DO DECIC         Yara / Juízo:       10522 - Testes de carga         Juíz Solicitante:       HENRIQUE SERGIO PEREIRA DE SOUZA         Tipo /Natureza da Ação:       Exec.gão Fiscal         CPF/CNP3 do Autor/Exequente da Ação:       Fulano de Tal         Nome do Autor/Exequente da Ação:       Fulano de Tal         Informações que deseja pesquisar       Imitar a informação até o valor de: R\$ 200.000,00         Relação de agências e contas       Exercasa         Extratos de contas correntes/contas de investimentos       Período: de 01/11/2007 a 09/11/2007         Extratos de investimentos e autros ativos       Período: de 05/11/2007 a 08/11/2007         Extratos de investimentos e outros ativos       Período: de 05/11/2007 a 08/11/2007         Extratos de investimentos e outros ativos       Período: de 05/11/2007 a 08/11/2007         Extratos de investimentos e outros ativos       Período: de 05/11/2007 a 08/11/2007         Dados dos pesquisados       Instituições Financeiras/Agências/Contas pesquisadas         00.038.166/0008-73 : BANCO CENTRAL DO BRASIL       (Todas)                                                                                                    | Número do Protocolo:                                                                                                    | 20070001400136                                                    |                                                                                          |  |  |  |
| Número do Processo:       Exec. 2345         Tribunal:       TESTES Do DECIC         Yara /Juízo:       10522 - Testes de carga         Juíz Solicitante:       HENRIQUE SERGIO PEREIRA DE SOUZA         Tipo /Natureza da Ação:       Execução Fiscal         CPF/CNPJ do Autor/Exeqüente da Ação:       Fulano de Tal         Informações que deseja pesquisar       Imitar a informação até o valor de: R\$ 200.000,00         Relação de agências e contas       Limitar a informação até o valor de: R\$ 200.000,00         Relação de outros ativos       Período: de 01/11/2007 a 09/11/2007         Extratos de contas de poupança       Período: de 05/11/2007 a 08/11/2007         Extratos de investimentos e outros ativos       Período: de 05/11/2007 a 08/11/2007         Cados dos pesquisados       Instituições Financeiras/Agências/Contas pesquisadas         00.038.166/0008-73 : BANCO CENTRAL DO BRASIL       (Todas)                                                                                                    | Data/Horário de protocolamento:                                                                                                    | 12/11/2007 14h21                                                  |                                                                                          |  |  |  |
| Tribunal:       TESTES DO DECIC         Vara/Juízo:       10522 - Testes de carga         Juiz Solicitante:       HENRIQUE SERGIO PEREIRA DE SOUZA         Tipo/Natureza da Ação:       Execução Fiscal         CPF/CNPJ do Autor/Exequente da Ação:       Fulano de Tal         Informações que deseja pesquisar       ?         Dados sobre contas, investimentos e outros ativos encerrados: Não       Endereços         Saldo       Limitar a informação até o valor de: R\$ 200.000,00         Relação de agências e contas       Extratos de contas de investimentos         Extratos de contas de poupaça       Período: de 01/11/2007 a 09/11/2007         Extratos de investimentos e outros ativos       Período: de 05/11/2007 a 08/11/2007         Dados dos pesquisados       Instituições Financeiras/Agências/Contas pesquisadas         00.038.166/0008-73 : BANCO CENTRAL DO BRASIL       (Todas)                                                                                                    | Número do Processo:                                                                                                    | Exec, 2345                                                        |                                                                                          |  |  |  |
| Vara/Jufzo:       10522 - Testes de carga         Juiz Solicitante:       HENRIQUE SERGIO PEREIRA DE SOUZA         Tipo/Natureza da Ação:       Execução Fiscal         CPF/CNPJ do Autor/Exeqüente da Ação:       Fulano de Tal         Informações que deseja pesquisar       ?         Dados sobre contas, investimentos e outros ativos encerrados: Não       Endereços         Saldo       Limitar a informação até o valor de: R\$ 200.000,00         Relação de agências e contas       Período: de 01/11/2007 a 09/11/2007         Extratos de contas de poupança       Período: de 05/11/2007 a 01/11/2007         Extratos de investimentos e outros ativos       Período: de 05/11/2007 a 01/11/2007         Dados dos pesquisados       ?         Relação de gessoas pesquisados       Instituições Financeiras/Agências/Contas pesquisadas         00.038.166/0008-73 : BANCO CENTRAL DO BRASIL       (Todas)                                                                                                    | Tribunal:                                                                                                    | TESTES DO DECIC                                                   |                                                                                          |  |  |  |
| Juiz Solicitante:       HENRIQUE SERGIO PEREIRA DE SOUZA         Tipo/Natureza da Ação:       Excução Fiscal         CPF (SRPJa da Autor/Exeqüente da Ação:       Fulano de Tal         Informações que deseja pesquisar       ?         Dados sobre contas, investimentos e outros ativos encerrados: Não       Endereços         Saldo       Limitar a informação até o valor de: R\$ 200.000,00         Relação de agências e contas       Extratos de contas correntes/contas de investimentos         Extratos de contas de poupança       Período: de 01/11/2007 a 09/11/2007         Extratos de investimentos e outros ativos       Período: de 05/11/2007 a 08/11/2007         Extratos de contas de poupança       Período: de 05/11/2007 a 08/11/2007         Dados dos pesquisados       ?         Dados dos pesquisados       Instituições Financeiras/Agências/Contas pesquisadas         00.038.166/0008-73 : BANCO CENTRAL DO BRASIL       (Todas)                                                                                                    | Vara/Juízo:                                                                                                    | 10522 - Testes de carg                                            | a                                                                                        |  |  |  |
| Tipo/Natureza da Ação:       Execução Fiscal         CPF/CNPJ do Autor/Exequente da Ação:       Fulano de Tal         Nome do Autor/Exequente da Ação:       Fulano de Tal         Informações que deseja pesquisar       ?         Dados sobre contas, investimentos e outros ativos encerrados: Não       Endereços         Saldo       Limitar a informação até o valor de: R\$ 200.000,00         Relação de agências e contas       Extratos de contas correntes/contas de investimentos         Extratos de contas de poupança       Período: de 01/11/2007 a 09/11/2007         Extratos de investimentos e outros ativos       Período: de 05/11/2007 a 08/11/2007         Dados dos pesquisados       ?         Relação de pessoas pesquisadas       Instituições Financeiras/Agências/Contas pesquisadas         00.038.166/0008-73 : BANCO CENTRAL DO BRASIL       (Todas)                                                                                                    | Juiz Solicitante:                                                                                                    | HENRIQUE SERGIO PER                                               | EIRA DE SOUZA                                                                            |  |  |  |
| CPP/CNPJ do Autor/Exequente da Ação:         Nome do Autor/Exequente da Ação:         Fulano de Tal             Informações que deseja pesquisar             Dados sobre contas, investimentos e outros ativos encerrados: Não    Endereços Saldo Limitar a informação até o valor de: R\$ 200.000,00 Relação de agências e contas Extratos de contas correntes/contas de investimentos Período: de 01/11/2007 a 09/11/2007 Extratos de contas de poupaça Período: de 05/11/2007 a 01/11/2007 Extratos de investimentos e outros ativos Período: de 05/11/2007 a 08/11/2007 Extratos de investimentos e outros ativos Período: de 05/11/2007 a 08/11/2007 Extratos de sessoas pesquisados O.038.166/0008-73 : BANCO CENTRAL DO BRASIL (Todas)                                                                                                    | Tipo/Natureza da Ação:                                                                                                    | Execução Fiscal                                                   |                                                                                          |  |  |  |
| Nome do Autor/Exequente da Açao:       Pulano de Tal         Informações que deseja pesquisar       ?         Dados sobre contas, investimentos e outros ativos encerrados: Não         Endereços         Saldo       Limitar a informação até o valor de: R\$ 200.000,00         Relação de agências e contas         Extratos de contas correntes/contas de investimentos       Período: de 01/11/2007 a 09/11/2007         Extratos de contas de poupança       Período: de 05/11/2007 a 01/11/2007         Extratos de investimentos e outros ativos       Período: de 05/11/2007 a 08/11/2007         Dados dos pesquisados       ?         Relação de pessoas pesquisadas       Instituições Financeiras/Agências/Contas pesquisadas         00.038.166/0008-73 : BANCO CENTRAL DO BRASIL       (Todas)                                                                                                    | CPF/CNPJ do Autor/Exeqüente da Ação:                                                                                                    |                                                                   |                                                                                          |  |  |  |
| Informações que deseja pesquisar       Image: Contrast de contast de contast de c | Nome do Autor/Exequence da Ação: Fulano de Tal                                                                                                    |                                                                   |                                                                                          |  |  |  |
| Informações que deseja pesquisar en         Dados sobre contas, investimentos e outros ativos encerrados: Não         Endereços         Saldo       Limitar a informação até o valor de: R\$ 200.000,00         Relação de agências e contas         Extratos de contas correntes/contas de investimentos       Período: de 01/11/2007 a 09/11/2007         Extratos de contas de poupança       Período: de 24/10/2007 a 01/11/2007         Extratos de investimentos e outros ativos       Período: de 05/11/2007 a 08/11/2007         Extratos de investimentos e outros ativos       Período: de 05/11/2007 a 08/11/2007         Dados dos pesquisados       Instituições Financeiras/Agências/Contas pesquisadas         00.038.166/0008-73 : BANCO CENTRAL DO BRASIL       (Todas)         00.038.166/0001-05 : BANCO CENTRAL DO BRASIL       (Todas)                                                                                                    | <b>1</b>                                                                                                    |                                                                   |                                                                                          |  |  |  |
| Dados sobre contas, investimentos e outros ativos encerrados: Nao         Endereços         Saldo       Limitar a informação até o valor de: R\$ 200.000,00         Relação de agências e contas         Extratos de contas correntes/contas de investimentos       Período: de 01/11/2007 a 09/11/2007         Extratos de contas correntes/contas de investimentos       Período: de 01/11/2007 a 09/11/2007         Extratos de contas correntes/contas de investimentos       Período: de 01/11/2007 a 09/11/2007         Extratos de contas de poupança       Período: de 05/11/2007 a 01/11/2007         Extratos de investimentos e outros ativos       Período: de 05/11/2007 a 08/11/2007         Dados dos pesquisados       Instituições Financeiras/Agências/Contas pesquisadas         00.038.166/0008-73 : BANCO CENTRAL DO BRASIL       (Todas)                                                                                                    | informações que deseja pesquisar 🛄                                                                                                    |                                                                   |                                                                                          |  |  |  |
| Endereços Saldo Limitar a informação até o valor de: R\$ 200.000,00 Relação de agências e contas Extratos de contas correntes/contas de investimentos Período: de 01/11/2007 a 09/11/2007 Extratos de contas de poupança Período: de 24/10/2007 a 01/11/2007 Extratos de investimentos e outros ativos Período: de 05/11/2007 a 08/11/2007 Dados dos pesquisados ? Relação de pessoas pesquisados OLOBRASIL 00.038.166/0008-73 : BANCO CENTRAL DO BRASIL (Todas)                                                                                                    | Dados sobre contas, investimentos e outros                                                                                                    | ativos encerrados: Na                                             | 30                                                                                       |  |  |  |
| Saldo Limitar a informação até o valor de: R\$ 200.000,00 Relação de agências e contas Extratos de contas correntes/contas de investimentos Período: de 01/11/2007 a 09/11/2007 Extratos de contas de poupança Período: de 24/10/2007 a 01/11/2007 Extratos de investimentos e outros ativos Período: de 05/11/2007 a 08/11/2007 Dados dos pesquisados ? Relação de pessoas pesquisados OLOBASIL 00.038.166/0008-73 : BANCO CENTRAL DO BRASIL (Todas)                                                                                                    | Endereços                                                                                                    |                                                                   |                                                                                          |  |  |  |
| Relação de agências e contas         Extratos de contas correntes/contas de investimentos       Período: de 01/11/2007 a 09/11/2007         Extratos de contas correntes/contas de investimentos       Período: de 01/11/2007 a 09/11/2007         Extratos de contas correntes/contas de investimentos       Período: de 01/11/2007 a 09/11/2007         Extratos de contas de poupança       Período: de 05/11/2007 a 01/11/2007         Extratos de investimentos e outros ativos       Período: de 05/11/2007 a 08/11/2007         Dados dos pesquisados       Instituições Financeiras/Agências/Contas pesquisadas         00.038.166/0008-73 : BANCO CENTRAL DO BRASIL       (Todas)         00.038.166/0001-05 : BANCO CENTRAL DO BRASIL       (Todas)                                                                                                    | Saldo                                                                                                    | Lin                                                               | nitar a informação até o valor de: R\$ 200.000,00                                        |  |  |  |
| Extratos de contas correntes/contas de investimentos       Período: de 01/11/2007 a 09/11/2007         Extratos de contas de poupança       Período: de 24/10/2007 a 01/11/2007         Extratos de investimentos e outros ativos       Período: de 05/11/2007 a 08/11/2007         Dados dos pesquisados       Instituições Financeiras/Agências/Contas pesquisadas         00.038.166/0008-73 : BANCO CENTRAL DO BRASIL       (Todas)                                                                                                    | Relação de agências e contas                                                                                                    |                                                                   |                                                                                          |  |  |  |
| Extratos de contas de poupança       Período: de 24/10/2007 a 01/11/2007         Extratos de investimentos e outros ativos       Período: de 05/11/2007 a 08/11/2007         Dados dos pesquisados       Instituições Financeiras/Agências/Contas pesquisadas         00.038.166/0008-73 : BANCO CENTRAL DO BRASIL       (Todas)         00.038.166/0001-05 : BANCO CENTRAL DO BRASIL       (Todas)                                                                                                    | Extratos de contas correntes/contas de inve                                                                                                    | stimentos Pe                                                      | ríodo: de 01/11/2007 a 09/11/2007                                                        |  |  |  |
| Extratos de investimentos e outros ativos Período: de 05/11/2007 a 08/11/2007          Dados dos pesquisados       Instituições Financeiras/Agências/Contas pesquisadas         00.038.166/0008-73 : BANCO CENTRAL DO BRASIL       (Todas)         00.038.166/0001-05 : BANCO CENTRAL DO BRASIL       (Todas)                                                                                                    | Extratos de contas de poupança                                                                                                    | xtratos de contas de poupança Período: de 24/10/2007 a 01/11/2007 |                                                                                          |  |  |  |
| Dados dos pesquisados<br>Relação de pessoas pesquisadas Instituições Financeiras/Agências/Contas pesquisadas 00.038.166/0008-73 : BANCO CENTRAL DO BRASIL (Todas) 00.038.166/0001-05 : BANCO CENTRAL DO BRASIL (Todas)                                                                                                    | Extratos de investimentos e outros ativos                                                                                                    | Pe                                                                | ríodo: de 05/11/2007 a 08/11/2007                                                        |  |  |  |
| Dados dos pesquisados       Instituições Financeiras/Agências/Contas pesquisadas         Relação de pessoas pesquisadas       Instituições Financeiras/Agências/Contas pesquisadas         00.038.166/0008-73 : BANCO CENTRAL DO BRASIL       (Todas)         00.038.166/0001-05 : BANCO CENTRAL DO BRASIL       (Todas)                                                                                                    |                                                                                                    |                                                                   |                                                                                          |  |  |  |
| Relação de pessoas pesquisadas     Instituições Financeiras/Agências/Contas pesquisadas       00.038.166/0008-73 : BANCO CENTRAL DO BRASIL     (Todas)       00.038.166/0001-05 : BANCO CENTRAL DO BRASIL     (Todas)                                                                                                    | Dados dos pesquisados <mark>?</mark>                                                                                                    |                                                                   | -                                                                                        |  |  |  |
| 00.038.166/0008-73 : BANCO CENTRAL DO BRASIL (Todas)<br>00.038.166/0001-05 : BANCO CENTRAL DO BRASIL (Todas)                                                                                                    | Relação de pessoas pesquisadas                                                                                                    |                                                                   | Instituições Financeiras/Agências/Contas pesquisadas                                     |  |  |  |
| 00.038.166/0001-05 : BANCO CENTRAL DO BRASIL (Todas)                                                                                                    | 00.038.166/0008-73 : BANCO CENTRAL DO B                                                                                                    | RASIL                                                             | (Todas)                                                                                  |  |  |  |
|                                                                                                    |                                                                                                    |                                                                   |                                                                                          |  |  |  |

Fig. 13

## C – <u>CONSULTA ÀS RESPOSTAS À ORDEM JUDICIAL DE REQUISIÇÃO DE</u> INFORMAÇÕES

Para consultar as respostas das instituições, clica-se no item **Ordens Judiciais**, no menu principal. A consulta pode ser feita por número de protocolo, número de processo judicial ou por Juízo:

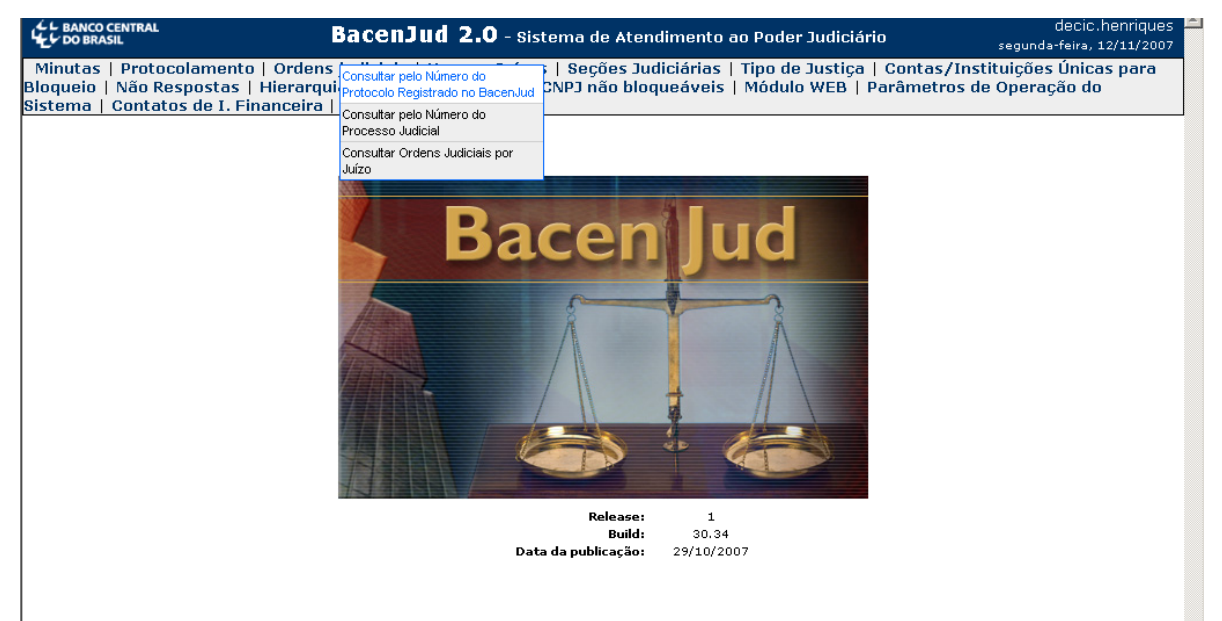

. Fig. 14

| L BANCO CENTRAL                                                                   | BacenJud 2.0 - Sistema de Atendimento ao Poder Judiciário                                                                                                    | decic.henriques<br>segunda-feira, 12/11/2007 |
|-----------------------------------------------------------------------------------|----------------------------------------------------------------------------------------------------|----------------------------------------------|
| Minutas   Protocolament<br>Bloqueio   Não Respostas<br>Sistema   Contatos de I. F | o   Ordens judiciais   Varas e Juízos   Seções Judiciárias   Tipo de Justiça   Contas/I<br>  Hierarquia entre Tribunais   CPF/CNPJ não bloqueáveis   Módulo WEB   Parâmetros<br>inanceira   Ajuda   Sair | nstituições Únicas para<br>5 de Operação do  |
|                                                                                   | Gerenciamento de Ordens Judiciais                                                                                                    |                                              |
|                                                                                   | Os campos com                                                                                                    | * são de preenchimento obrigatório           |
|                                                                                   | Consultar Ordem Judicial pelo Número do Protocolo Registrado no Bacen Jud                                                                                                    |                                              |
|                                                                                   | * Informe o Número do Protocolo: 20070001400126                                                                                                    |                                              |
|                                                                                   | Consultar                                                                                                    |                                              |

Fig. 15

O sistema abrirá a tela **Detalhamento de Ordem Judicial de Requisição de Informações**. No caso das consultas por número de processo e por juízo, o sistema retornará uma lista com as ordens encontradas e o usuário deverá clicar sobre o número de protocolo da ordem desejada, para que a mesma seja detalhada.

|                                                                                                    | 8                                                                                                    |
|----------------------------------------------------------------------------------------------------|----------------------------------------------------------------------------------------------------|
| Dados da requisição                                                                                                    | 📇 Clique aqui para obter ajuda na configuração da impressão, e clique aqui para imprimi                                                                                                    |
| Situação da Solicitação:                                                                                                    | Respostas recebidas, processadas e disponibilizadas para consulta                                                                                                    |
|                                                                                                    | As respostas recebidas das Instituições Financeiras foram processadas e disponibilizadas para consulta.                                                                                                    |
| Número do Protocolo:                                                                                                    | 20070001400126                                                                                                    |
| Número do Processo:                                                                                                    | 12345-exec                                                                                                    |
| Tribunal:                                                                                                    | TESTES DO DEINF                                                                                                    |
| Vara/Juízo:                                                                                                    | 10501 - Vara de teste                                                                                                    |
| Juiz Solicitante:                                                                                                    | OPERADOR DE SERVICO                                                                                                    |
| Tipo/Natureza da Ação:                                                                                                    | Ação Trabalhista                                                                                                    |
| CPF/CNPJ do Autor/Exeqüente da Ação:                                                                                                    |                                                                                                    |
|                                                                                                    |                                                                                                    |
| Nome do Autor/Exeqüente da Ação:<br>Extratos Solicitados<br>As informações de extrato serão envia<br>Jados sobre contas, investimentos e ou                                                                                                    | fulano de tal<br>as para a Vara/Juizo solicitante via correio em até 30 dias).<br>rros ativos encerrados: Não                                                                                                    |
| Nome do Autor/Exequente da Ação:<br>Extratos Solicitados<br>As informações de extrato serão envia<br>Dados sobre contas, investimentos e ou<br>Extratos de contas correntes/contas de                                                                                                    | fulano de tal<br>as para a Vara/Juizo solicitante via correio em até 30 dias).<br>rros ativos encerrados: Não<br>investimentos Período: de 01/11/2007 a 09/11/2007                                                                                                    |
| Nome do Autor/Exequente da Ação:<br>Extratos Solicitados<br>As informações de extrato serão envia<br>Jados sobre contas, investimentos e ou<br>xtratos de contas correntes/contas de<br>xtratos de contas de poupança                                                                                                    | fulano de tal<br>as para a Vara/Juizo solicitante via correio em até 30 dias).<br>cros ativos encerrados: Não<br>investimentos Período: de 01/11/2007 a 09/11/2007<br>Período: de 24/10/2007 a 01/11/2007                                                                                                    |
| Nome do Autor/Exequente da Ação:<br>Extratos Solicitados<br>As informações de extrato serão envia<br>Vados sobre contas, investimentos e ou<br>Extratos de contas correntes/contas de<br>Extratos de contas de poupança<br>Extratos de investimentos e outros ativ                                                                                                    | fulano de tal         as para a Vara/Juizo solicitante via correio em até 30 dias).         cros ativos encerrados: Não         investimentos       Período: de 01/11/2007 a 09/11/2007         Período: de 24/10/2007 a 01/11/2007         s       Período: de 05/11/2007 a 08/11/2007                                                                                                    |
| Nome do Autor/Exequente da Ação:<br>Extratos Solicitados<br>As informações de extrato serão envia<br>Dados sobre contas, investimentos e ou<br>Extratos de contas correntes/contas de<br>Extratos de contas de poupança<br>Extratos de investimentos e outros ativ<br>Relação das pessoas pesquisadas                                                                                                    | fulano de tal         as para a Vara/Juizo solicitante via correio em até 30 dias).         tros ativos encerrados: Não         investimentos       Período: de 01/11/2007 a 09/11/2007         Período: de 24/10/2007 a 01/11/2007         s       Período: de 05/11/2007 a 08/11/2007                                                                                                    |
| Nome do Autor/Exequente da Ação:<br>Extratos Solicitados<br>As informações de extrato serão envia<br>Dados sobre contas, investimentos e ou<br>Extratos de contas correntes/contas de<br>Extratos de contas de poupança<br>Extratos de investimentos e outros ativ<br>Relação das pessoas pesquisadas<br>• Para exibir os detalhes de todas as pessoas                                                                                                    | fulano de tal<br>as para a Vara/Juizo solicitante via correio em até 30 dias).<br>cros ativos encerrados: Não<br>investimentos Período: de 01/11/2007 a 09/11/2007<br>Período: de 24/10/2007 a 01/11/2007<br>s Período: de 05/11/2007 a 08/11/2007<br>besquisadas dique aqui.                                                                                                    |
| Nome do Autor/Exequente da Ação:<br>Extratos Solicitados<br>As informações de extrato serão envia<br>Dados sobre contas, investimentos e ou<br>Extratos de contas correntes/contas de<br>Extratos de contas de poupança<br>Extratos de investimentos e outros ativ<br>Relação das pessoas pesquisadas<br>• Para exibir os detalhes de todas as pessoas<br>• Para ocultar os detalhes de todas as pessoas                                                                                                    | fulano de tal<br>as para a Vara/Juizo solicitante via correio em até 30 dias).<br>tros ativos encerrados: Não<br>investimentos Período: de 01/11/2007 a 09/11/2007<br>Período: de 24/10/2007 a 01/11/2007<br>s Período: de 05/11/2007 a 08/11/2007<br>besquisadas dique aqui.<br>pesquisadas dique aqui.                                                                                                    |
| Nome do Autor/Exequente da Ação:<br>Extratos Solicitados<br>As informações de extrato serão envia<br>Jados sobre contas, investimentos e ou<br>Extratos de contas correntes/contas de<br>Extratos de contas de poupança<br>Extratos de contas de poupança<br>Extratos de investimentos e outros ativ<br>Relação das pessoas pesquisadas<br>• Para exibir os detalhes de todas as pessoas<br>• Para ocultar os detalhes de todas as pessoas<br>• Para ocultar os detalhes de todas as pessoas<br>• Para ocultar os detalhes de todas as pessoas<br>• Para ocultar os detalhes de todas as pessoas<br>• Dato Consolidado: R‡ 0,000 [ Quantidad                                                                                                    | fulano de tal<br>as para a Vara/Juizo solicitante via correio em até 30 dias).<br>rros ativos encerrados: Não<br>investimentos Período: de 01/11/2007 a 09/11/2007<br>Período: de 24/10/2007 a 01/11/2007<br>s Período: de 05/11/2007 a 08/11/2007<br>pesquisadas dique aqui.<br>pesquisadas dique aqui.<br>PBRASIL<br>de não respostas (último protocolamento): 0 ]                                                                                                    |
| Nome do Autor/Exequente da Ação:<br>Extratos Solicitados<br>As informações de extrato serão envia<br>Dados sobre contas, investimentos e ou<br>Extratos de contas correntes/contas dé<br>Extratos de contas de poupança<br>Extratos de investimentos e outros ativ<br>Relação das pessoas pesquisadas<br>• Para exibros de talhas de todas as pessoas<br>• Para exibros de talhas de todas as pessoas<br>• Para exibros de talhas de todas as pessoas<br>• Dara exibros de talhas de todas as pessoas<br>• Dara exibros de talhas de todas as pessoas<br>• Dara exibros de talhas de todas as pessoas<br>• Dara ocultar os detalhas de todas as pessoas<br>• Dava exibros de talhas de todas as pessoas<br>• Dava ocultar os detalhas de todas As pessoas<br>• Dava ocultar os detalhas de todas As pessoas<br>• Dava ocultar os detalhas de todas As pessoas<br>• Dava ocultar os detalhas de todas As pessoas<br>• Dava ocultar os detalhas de todas As pessoas<br>• Dava ocultar os detalhas de todas As pessoas<br>• Dava ocultar os detalhas de todas As pessoas<br>• Dava ocultar os de talhas de todas As pessoas<br>• Dava ocultar os de talhas de todas As pessoas<br>• Dava ocultar os de talhas de todas As pessoas<br>• Dava ocultar os de talhas de todas As pessoas<br>• Dava ocultar os de talhas de todas As pessoas<br>• Dava ocultar os de talhas de todas As pessoas<br>• Dava ocultar os de talhas de todas As pessoas<br>• Dava ocultar os de talhas de todas As pessoas<br>• Dava ocultar os de talhas de todas As pessoas<br>• Dava ocultar os de talhas de todas As pessoas<br>• Dava ocultar os de talhas de todas As pessoas<br>• Dava ocultar os de talhas de todas de tod | fulano de tal as para a Vara/Juizo solicitante via correio em até 30 dias). rros ativos encerrados: Não investimentos Período: de 01/11/2007 a 09/11/2007 Período: de 24/10/2007 a 01/11/2007 s Período: de 24/10/2007 a 08/11/2007 s Período: de 05/11/2007 a 08/11/2007 Período: de 05/11/2007 a 08/11/2007 Período: de 05/11/2007 a 08/11/2007 Período: de 05/11/2007 a 08/11/2007 Período: de 05/11/2007 a 08/11/2007 BRASIL de não respostas (último protocolamento): 0 ] BRASIL ididade de não respostas (último protocolamento): 0 ] |

Fig. 16

Os resultados da pesquisa podem ser visualizados clicando-se na frase clique aqui, logo abaixo da barra de título Relação das pessoas pesquisadas. Outra

opção para detalhar as pessoas pesquisadas, uma a uma, é clicar no sinal "+" (mais) ao lado de sua identificação.

Exemplo de tela com o detalhamento da resposta:

| C BANCO CENTRAL                                                |                                                           | Bace                                                     | enJud 2.0                                            | - Sistema de                  | e Atendimento ao Poder Jud                                  | liciário                                              | decic.henriques<br>quinta, 22/11/2007 |
|----------------------------------------------------------------|-----------------------------------------------------------|----------------------------------------------------------|------------------------------------------------------|-------------------------------|-------------------------------------------------------------|-------------------------------------------------------|---------------------------------------|
| linutas   Protoc<br>oqueio   Não Re<br>stema   Contato         | olamento   C<br>spostas   Hie<br>os de I. Finan           | Ordens judicia<br>erarquia entre<br>ceira   Ajuda        | is   Varas e J<br>e Tribunais   C<br>  Sair          | uízos   Seçõe<br>:PF/CNPJ não | es Judiciárias   Tipo de Just<br>) bloqueáveis   Módulo WEI | iça   Contas/Instituições<br>3   Parâmetros de Operaç | ; Únicas para<br>ção do               |
|                                                                |                                                           | Detalhar                                                 | nento de Orc                                         | lem Judicial                  | de Requisição de Informa                                    | ações                                                 |                                       |
|                                                                |                                                           |                                                          |                                                      |                               |                                                             |                                                       |                                       |
|                                                                |                                                           |                                                          |                                                      | 📇 cli                         | que aqui para obter ajuda na confi                          | guração da impressão, e dique a                       | aqui para imprimir.                   |
| Situação da Solicita                                           | o<br>cão:                                                 |                                                          | Respostas receb                                      | idas, processada              | s e disponibilizadas para consulta                          |                                                       |                                       |
|                                                                |                                                           |                                                          | As respostas rec                                     | ebidas das Instit             | uições Financeiras foram processad                          | las e disponibilizadas para consu                     | ulta.                                 |
| Número do Protoco                                              | lo:                                                       |                                                          | 2007000140012                                        | 6                             |                                                             |                                                       |                                       |
| Tribunal:                                                      | 0.                                                        |                                                          | TESTES DO DEIN                                       | F                             |                                                             |                                                       |                                       |
| Vara/Juízo:                                                    |                                                           |                                                          | 10501 - Vara de                                      | teste                         |                                                             |                                                       |                                       |
| Juiz Solicitante:                                              |                                                           |                                                          | OPERADOR DE S                                        | ERVICO                        |                                                             |                                                       |                                       |
| Tipo/Natureza da A                                             | ção:                                                      |                                                          | Ação Trabalhista                                     |                               |                                                             |                                                       |                                       |
| Nome do Autor/Exe                                              | eqüente da Ação                                           | Aça0:<br>:                                               | fulano de tal                                        |                               |                                                             |                                                       |                                       |
| xtratos Solicita                                               | dos                                                       |                                                          |                                                      |                               |                                                             |                                                       |                                       |
| As informações d                                               | e extrato serã                                            | io enviadas par                                          | a a Vara/Juizo                                       | solicitante via               | correio em até 30 dias).                                    |                                                       |                                       |
| auos sobre conta<br>vtratos de conta                           | as, investimen<br>s.correptoc/or                          | tos e outros at<br>antas de invest                       | ivos encerfado                                       | Período: do                   | 01/11/2007 > 00/11/2007                                     |                                                       |                                       |
| xtratos de conta<br>vtratos de conta                           | s de nounanca                                             | anitas de invesi                                         | Imentos                                              | Período: de                   | 24/10/2007 a 09/11/2007                                     |                                                       |                                       |
| xtratos de conta<br>xtratos de invest                          | imentos e out                                             | ros ativos                                               |                                                      | Período: de                   | 05/11/2007 a 08/11/2007                                     |                                                       |                                       |
|                                                                |                                                           |                                                          |                                                      |                               |                                                             |                                                       |                                       |
| • Para ocultar os det<br>- 00.038.166/000<br>[ Saldo Consolida | alhes de todas a<br>01-05 - BANCO C<br>ado: R\$ 0,00] [ Q | is pessoas pesqui<br>ENTRAL DO BRAS<br>Quantidade de não | isadas clique aqui<br>FIL<br>o respostas (últin      | no protocolamen<br>Resp       | to): 0 ]<br>ostas                                           |                                                       |                                       |
| BANCO DE TE                                                    | <u>ESTES 1</u> / Tod                                      | las as Agência                                           | as / Todas as                                        | Contas                        |                                                             |                                                       |                                       |
| Data/Hora<br>Protocolo                                         | Tipo de Ordem                                             | Juiz Solicitante                                         | Resultado (R\$)                                      | Saldo (R\$)                   | Endereços                                                   | Relação de<br>agência <del>s</del> e<br>contas        | Data/Hora<br>Cumprimento              |
| 09/11/07 15:00                                                 | Requisição de<br>Informações                              | OPERADOR DE<br>SERVICO                                   | (01) Ordem<br>Judicial<br>cumprida<br>integralmente. | 0,00                          |                                                             | 000200/<br>0000000000202                              | 2 12/11/07 16:00                      |
|                                                                |                                                           |                                                          |                                                      | Não Po                        | spostas                                                     |                                                       |                                       |
|                                                                |                                                           |                                                          | Não bá n                                             | ao-resposta par               | a esta nessoa nesquisada                                    |                                                       |                                       |
| . 00.038.166/000                                               | 08-73 - BANCO C                                           | ENTRAL DO BRAS                                           | IL                                                   |                               |                                                             |                                                       |                                       |
| [ Saldo Consolida                                              | ado: R\$ 200.000,                                         | ,00] [ Quantidade                                        | e de não resposta                                    | s (último protoco<br>Poso     | olamento): 0 ]                                              |                                                       |                                       |
| BANCO DE TE                                                    | STES 1 / Tod                                              | las as Agência                                           | as / Todas as                                        | Contas                        | 03(0)                                                       |                                                       |                                       |
| Data/Hora<br>Protocolo                                         | Tipo de Ordem                                             | Juiz Solicitante                                         | Resultado (R\$)                                      | Saldo(R\$)                    | Endereços                                                   | Relação de<br>agências e<br>contas                    | Data/Hora<br>Cumprimento              |
|                                                                |                                                           |                                                          | (01) order                                           |                               |                                                             | 000300/                                               | 1                                     |
| 09/11/07 15:00                                                 | Requisição de<br>Informações                              | OPERADOR DE<br>SERVICO                                   | (U1) Ordem<br>Judicial<br>cumprida<br>integralmente. | 200.000,00                    | -                                                           | 000300/                                               | +<br>12/11/07 16:00<br>3              |
|                                                                |                                                           |                                                          |                                                      |                               |                                                             |                                                       |                                       |
|                                                                |                                                           |                                                          |                                                      | Não Re:                       | spostas                                                     |                                                       |                                       |
|                                                                |                                                           |                                                          | Não há n                                             | ão-resposta par               | a esta pessoa pesquisada                                    |                                                       |                                       |
| Nome de usuário do                                             | juiz solicitante n                                        | o sistema:                                               |                                                      | decic, her                    | nriques                                                     |                                                       |                                       |
|                                                                |                                                           |                                                          |                                                      | Volta                         | ır                                                          |                                                       |                                       |
|                                                                | Itiliaan dadoo aan                                        |                                                          | ordom                                                | Marray                        | ordom como pão lido                                         | Dadas da Baguisiaña Original                          | 1                                     |
|                                                                | ounzar uauus par                                          | ra unar una nova                                         | ordeni                                               | marcar                        |                                                             | Dados da Reguisição Original                          |                                       |

<sup>'</sup>Fig. 17

## 4 – Ordem Judicial de Bloqueio de Valores

As ordens judiciais de bloqueio de valores visam a bloquear até o limite da importância especificada (valor da execução).

#### A – INCLUSÃO DA MINUTA

Uma boa parcela dos procedimentos envolvidos na operação deste e das demais espécies de ordens emitidas no Bacen Jud 2.0 é similar ao que se expôs na seção 3 – Ordem Judicial de Requisição de Informações.

A tela da minuta, por exemplo, também é aberta com a opção correspondente no item **Minutas** do menu principal. Os campos de identificação mencionados no caso das requisições de informações são os mesmos (vide III.3-A, acima).

A inclusão dos réus/executados ocorre de forma semelhante ao exposto na requisição de informações.

O valor do bloqueio é especificado no campo seguinte. Se for o mesmo para todos os réus/executados, preenche-se a primeira opção; caso contrário, informa-se o valor para cada réu/executado incluído, conforme mostram as telas abaixo:

|                                                                                                    | * Valor do bloqueio 🙎                 |  |
|----------------------------------------------------------------------------------------------------|---------------------------------------|--|
| Informar o Valor que se Aplica a Todos Réus/Exe<br>Até o Valor de R\$ 20.000,00 (vinte mil reais)                                                                                                    | ecutados:<br>Existente na Data Atual. |  |
| C Informar um Valor Diferente para Cada Réu/Exec<br>222.222.222.222 : CPF/CNPJ não existe na base da<br>SRF/UNICAD<br>333.333.333-33 : CPF/CNPJ não existe na base da<br>SRF/UNICAD<br>555.555.555 : CPF/CNPJ não existe na base da<br>SRF/UNICAD<br>666.666.666-66 : CPF/CNPJ não existe na base da<br>SRF/UNICAD<br>777.777.777 : CPF/CNPJ não existe na base da<br>SRF/UNICAD<br>999.999.999-99 : CPF/CNPJ não existe na base da | utado:                                |  |
| SKIYONICAD                                                                                                    |                                       |  |

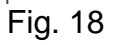

|                                                                                                  | * Valor do bloqueio 🤶      |
|--------------------------------------------------------------------------------------------------|----------------------------|
| C Informar o Valor que se Aplica a Todos Réus/R                                                  | executados:                |
| Ate o Valor de R\$ j Existente na                                                                |                            |
| Informar um valor Diferente para Gaua Reu/Ex<br>202, 202, 202-22, CDE/CND1 pão ovisto po base do |                            |
| SRF/UNICAD                                                                                       | 8.000,00 (oito mil reais)  |
| 333.333.333-33 : CPF/CNPJ não existe na base da                                                  | 9.000,00 (nove mil reais)  |
| SS5.555.555-55 : CPF/CNPJ não existe na base da                                                  | 10.000,00 (dez mil reais)  |
| 666.666.666-66 : CPF/CNPJ não existe na base da<br>SRF/UNICAD                                    | 7.000,00 (sete mil reais)  |
| 777.777.777-77 : CPF/CNPJ não existe na base da<br>SRF/UNICAD                                    | 6.000,00 (seis mil reais)  |
| 999.999.999-99 : CPF/CNPJ não existe na base da<br>SRF/UNICAD                                    | 5.000,00 (cinco mil reais) |
| SKEYONICAD                                                                                       |                            |

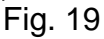

Havendo conta única para bloqueio, cadastrada junto a Tribunais Superiores, o Sistema alertará ao usuário da importância da ordem se restringir apenas a essa conta, a fim de se evitar múltiplos bloqueios. Caso o usuário opte em utilizá-la, os dados serão apresentados em relação a cada réu/executado que a possua.

Os campos seguintes são de preenchimento facultativo, destinando-se à especificação de instituição financeira e/ou agência e/ou conta a ser alcançada pela ordem de bloqueio. O seu preenchimento é idêntico ao descrito no caso da requisição de informações.

Concluído o preenchimento, clica-se no botão Conferir Dados da Minuta para abrir a tela de verificação dos dados incluídos:

| Sistema   Contatos de I. Financeira   Ajuda               | Sair                             |                                                                                                |
|-----------------------------------------------------------|----------------------------------|------------------------------------------------------------------------------------------------|
| Conferência                                               | a de Dados para Inclusão de l    | 4inuta de Bloqueio de Valores                                                                  |
|                                                           |                                  |                                                                                                |
| Verifique os Da                                           | dos Abaixo Antes de Protocolar   | ou Confirmar a Inclusão da Minuta                                                              |
|                                                           | Even 00456                       |                                                                                                |
| Tribupal:                                                 | TESTES DO DECIC                  |                                                                                                |
| Mara / Juízo:                                             | 10E22 - Testes de carga          |                                                                                                |
| Juiz Solicitante do Bloqueio:                             | HENDIOLIE SEDICIO DEDEIDA DE SO  | 1174                                                                                           |
| Tipo/Natureza da Acão:                                    | Execução Eiscal                  |                                                                                                |
| CPE/CNPI do Autor/Exegüente da Ação:                      | Lineayse i sea                   |                                                                                                |
| Nome do Autor/Exequente da Acão:                          | Fulano de Tal                    |                                                                                                |
|                                                           |                                  |                                                                                                |
|                                                           | Dados do bloqu                   | ieio                                                                                           |
| Relação dos Réus/Executados                               | Relação de Valores a<br>Bloquear | Relação de Contas e Aplicações Financeiras Atingidas<br>(Instituição Financeira/Agência/Conta) |
| 222.222.222-22 : CPF/CNPJ não existe na bas<br>SRF/UNICAD | se da 8.000                      | ,00 AMAPA TESTE BANCO MÚLTIPLO / Todas as Agências / Todas<br>as Contas                        |
| 333.333.333-33 : CPF/CNPJ não existe na bas<br>SRF/UNICAD | se da 9.000                      | ,00 BANCO ALFA TESTE S.A. / 4356 / 435678                                                      |
| 555.555.555-55 : CPF/CNPJ não existe na bas<br>SRF/UNICAD | se da 10.000                     | ,00 AMAPA TESTE BANCO MÚLTIPLO / 1432 / 2356<br>AMAPA TESTE BANCO MÚLTIPLO / 1734 / 12345678   |
| 666.666.666-66 : CPF/CNPJ não existe na bas<br>SRF/UNICAD | se da 7.000                      | ,00 (Todas)                                                                                    |
| 777.777.777-77 : CPF/CNPJ não existe na bas<br>SRF/UNICAD | se da 6.000                      | ,00 (Todas)                                                                                    |
| 999.999.999-99 : CPF/CNPJ não existe na bas<br>SRF/UNICAD | se da 5.000                      | ,00 (Todas)                                                                                    |
|                                                           |                                  |                                                                                                |
| senna do Juiz solicitante (Obrigatoria para               | a Protocolamento):  •••••••      |                                                                                                |
| Confirmar inclusão da minuta                              | Corrigir Dados da Minuta         | Cancelar Inclusão da Minuta Protocolar                                                         |
| 🛃 Concluído                                               |                                  |                                                                                                |

Fig. 20

Os passos seguintes são os mesmos já mencionados para a requisição de informações.

#### **B** – **PROTOCOLAMENTO**

Assemelha-se, em tudo, ao que foi mencionado no caso da requisição de informações. Veja o item correspondente naquela seção.

Após a confirmação, surgirá automaticamente a tela contendo o recibo do protocolamento:

| CL BANCO CENTRAL<br>DO BRASIL                                                                        | BacenJud 2.                                                                        | .0 - Sistema de At                                                                                                    | endimento ao Poder Judiciário segunda-feira, 12/11/200                                                                                                    | IS<br>17 |
|----------------------------------------------------------------------------------------------------|------------------------------------------------------------------------------------|----------------------------------------------------------------------------------------------------|----------------------------------------------------------------------------------------------------|----------|
| Minutas   Protocolamento  <br>Bloqueio   Não Respostas   Hi<br>Sistema   Contatos de I. Finar        | Ordens judiciais   Varas<br>ierarquia entre Tribunais<br>nceira   Ajuda   Sair     | e Juízos   Seções<br>  CPF/CNPJ não b                                                                                                    | Judiciárias   Tipo de Justiça   Contas/Instituições Unicas para<br>loqueáveis   Módulo WEB   Parâmetros de Operação do                                                                                                    |          |
|                                                                                                    | Recibo de F                                                                        | Protocolamento d                                                                                                    | e Bloqueio de Valores                                                                                                    |          |
|                                                                                                    |                                                                                    | 📇 Clique                                                                                                    | e aqui para obter ajuda na configuração da impressão, e clique aqui para imprimir                                                                                                    | <u>.</u> |
| Dados do bloqueio                                                                                    |                                                                                    |                                                                                                    |                                                                                                    |          |
| Situação da Solicitação:                                                                             | Ordem Judici<br>As ordens jud<br>remessa e dis<br>As ordens jud<br>Instituições Fi | i <b>al ainda não disponibiliz</b><br>diciais protocoladas até<br>sponibilizadas simultane<br>iciais protocoladas após<br>inanceiras no arquivo de | ada para as Instituições Financeiras<br>às 19h00min dos dias úteis serão consolidadas, transformadas em arquivos de<br>amente para todas as Instituições Financeiras até às 23h00min do mesmo dia.<br>às 19h00min ou em dias não úteis serão tratadas e disponibilizadas às<br>remessa do dia útil imediatamente posterior. |          |
| Número do Protocolo:                                                                                 | 20070001400                                                                        | 0146                                                                                                    |                                                                                                    |          |
| Data/Horário de protocolamento:                                                                      | 12/11/2007 :                                                                       | 17h04                                                                                                    |                                                                                                    |          |
| Número do Processo:                                                                                  | Exec. 23456                                                                        |                                                                                                    |                                                                                                    |          |
| Tribunal:                                                                                            | TESTES DO D                                                                        | ECIC                                                                                                    |                                                                                                    |          |
| Vara/Juizo:                                                                                          | 10522 - Test                                                                       | es de carga                                                                                                    |                                                                                                    |          |
| Juiz Solicitante do Bloqueio:                                                                        | HENRIQUE SE                                                                        | ERGIO PEREIRA DE SOUZ                                                                                                    | A                                                                                                    |          |
| IPD/Natureza da Ação:                                                                                | Acão:                                                                              | cai                                                                                                    |                                                                                                    |          |
| Nome do Autor/Exequente da Acão                                                                      | Eulano de Ta                                                                       | I                                                                                                    |                                                                                                    |          |
| ,,,,,,,,,,,,,,,,,,,,,,,,,,,,,,,,,,,,,,,,,,,,,,,,,,,,,,,,,,,,,,,,,,,,,,,,,,,,,,,,,,,,,,,,,,,,,,,,, _, |                                                                                    |                                                                                                    |                                                                                                    |          |
| Relação dos Réus/Executad                                                                            | 05                                                                                 |                                                                                                    |                                                                                                    |          |
| Réu/Executado                                                                                        |                                                                                    | Valor a<br>Bloquear                                                                                                    | Contas e Aplicações Financeiras Atingidas                                                                                                    |          |
| 666.666.666-66 : CPF/CNPJ na<br>SRF/UNICAD                                                           | ão existe na base da                                                               | 7.000,00                                                                                                    | (Todas)                                                                                                    |          |
| 777.777.777-77 : CPF/CNPJ nå<br>SRF/UNICAD                                                           | ão existe na base da                                                               | 6.000,00                                                                                                    | (Todas)                                                                                                    |          |
| 999.999.999-99 : CPF/CNPJ nå<br>SRF/UNICAD                                                           | ão existe na base da                                                               | 5.000,00                                                                                                    | (Todas)                                                                                                    |          |
| SRF/UNICAD SRF/UNICAD                                                                                | ão ovisto na haso da                                                               | 0 000 00                                                                                                    | Contas                                                                                                    |          |
| 555.555.555-55 : CPF/CNPJ na<br>SRF/UNICAD                                                           | ão existe na base da                                                               | 10.000,00                                                                                                    | AMAPA TESTE BANCO MÚLTIPLO /Agência 1734 /Conta 12345678<br>AMAPA TESTE BANCO MÚLTIPLO /Agência 1432 /Conta 2356                                                                                                    |          |
| 333.333.333-33 : CPF/CNPJ nå<br>SRF/UNICAD                                                           | ão existe na base da                                                               | 9.000,00                                                                                                    | BANCO ALFA TESTE S.A. /Agência 4356 /Conta 435678                                                                                                    |          |
|                                                                                                    |                                                                                    | Voltar para a tela inici.                                                                                                    | al do sistema                                                                                                    |          |

Fig. 21

## C – <u>CONSULTA ÀS RESPOSTAS À ORDEM DE BLOQUEIO DE VALORES</u>

Procede-se de modo análogo ao utilizado para efetuar as consulta às respostas à ordem judicial de requisição de informações. A tela, aqui, é denominada **Detalhamento de Ordem Judicial de Bloqueio de Valores**:

| BANCO CENTRAL                                                                                                    | BacenJud 2.0 - Sistema de Atendimento ao Poder Judiciário                                                                                                    | decic.henriques<br>quinta, 22/11/2007 |
|----------------------------------------------------------------------------------------------------|----------------------------------------------------------------------------------------------------|---------------------------------------|
| Minutas   Protocolamento   Ordens j<br>Bloqueio   Não Respostas   Hierarquia<br>Sistema   Contatos de I. Financeira    | udiciais   Varas e Juízos   Seções Judiciárias   Tipo de Justiça   Contas/Instituiçõe<br>n entre Tribunais   CPF/CNPJ não bloqueáveis   Módulo WEB   Parâmetros de Oper<br>Ajuda   Sair | es Únicas para<br>ação do             |
|                                                                                                    | Detalhamento de Ordem Judicial de Bloqueio de Valores                                                                                                    |                                       |
|                                                                                                    |                                                                                                    |                                       |
| Os valores apresentados pode                                                                                           | em sofrer alterações devido a oscilações em aplicações financeiras e/ou a incidência de imp                                                                                             | ostos.                                |
|                                                                                                    | 📇 Clique aqui para obter ajuda na configuração da impressão, e clique                                                                                                    | aqui para imprimir.                   |
| Dados do bloqueio                                                                                                    |                                                                                                    |                                       |
| Situação da Solicitação:                                                                                               | Respostas recebidas, processadas e disponibilizadas para consulta<br>As respostas recebidas das Instituições Financeiras foram processadas e disponibilizadas para cons                 | sulta.                                |
| Número do Protocolo:                                                                                                   | 20070001400096                                                                                                    |                                       |
| Número do Processo:                                                                                                    | 12345                                                                                                    |                                       |
| Tribunal:                                                                                                    | TESTES DO DEINF                                                                                                    |                                       |
| Vara/Juízo:                                                                                                    | 10501 - Vara de teste                                                                                                    |                                       |
| Juiz Solicitante do Bloqueio:                                                                                          | OPERADOR DE SERVICO                                                                                                    |                                       |
| Tipo/Natureza da Ação:                                                                                                 | Execução Fiscal                                                                                                    |                                       |
| CPF/CNPJ do Autor/Exeqüente da Ação:                                                                                   |                                                                                                    |                                       |
| Nome do Autor/Exeqüente da Ação:                                                                                       | Licurgo                                                                                                    |                                       |
| Dele - 2 - de véve /                                                                                                   |                                                                                                    |                                       |
| Relação de Peus/executados                                                                                             |                                                                                                    |                                       |
| <ul> <li>Para exibir os detalhes de todos os reus/exe</li> <li>Para ocultar os detalhes de todos os réus/ex</li> </ul> | ecutados clique aqui.                                                                                                    |                                       |
|                                                                                                    |                                                                                                    |                                       |
| + 222.222.222-22 - CPF/CNPJ não existe na<br>[Total bloqueado (bloqueio original e reiter                              | base da \$RF/UNICAD<br>1ções): R\$ 4.000,00] [ Quantidade de não respostas (último protocolamento): 0 ]                                                                                 |                                       |
| + 333.333.333-33 - CPF/CNPJ não existe na<br>[Total bloqueado (bloqueio original e reiter                              | base da \$RF/UNICAD<br>1ções): R\$ 9.000,00] [ Quantidade de não respostas (último protocolamento): 0 ]                                                                                 |                                       |
| + 555.555.555-55 - CPF/CNPJ não existe na<br>[Total bloqueado (bloqueio original e reitera                             | base da SRF/UNICAD<br>1ções): R\$ 10.000,00] [ Quantidade de não respostas (último protocolamento): 0 ]                                                                                 |                                       |
| + 666.666.666-66 - CPF/CNPJ não existe na<br>[Total bloqueado (bloqueio original e reiter                              | base da SRF/UNICAD<br>1ções): R\$ 14.150,00] [ Quantidade de não respostas (último protocolamento): 1 ]                                                                                 |                                       |
| + 777.777.777-77 - CPF/CNPJ não existe na                                                                              | base da SRF/UNICAD                                                                                                    |                                       |
| 🔄 Concluído                                                                                                    |                                                                                                    | Intranet local                        |
| Fig. 22                                                                                                    |                                                                                                    |                                       |

Também neste caso, o acesso ao resultado do bloqueio é feito por meio do clique na frase **clique aqui**, logo abaixo da barra de título **Relação de réus/executados**, podendo se restringir a um réu/executado, clicando-se no sinal "+" (mais) ao lado de sua identificação.

Eis um exemplo de detalhamento da resposta:

| BANCO CENTRAL<br>O BRASIL                                                                                              | Bace                                                                                                    | nJud 2.0 - sist                                                                    | tema de Atendi                                                             | mento ao Pod                                         | ler Judiciário                                             |                                          | decic.henriqu<br>guinta, 22/11/20 |
|----------------------------------------------------------------------------------------------------|----------------------------------------------------------------------------------------------------|------------------------------------------------------------------------------------|----------------------------------------------------------------------------|------------------------------------------------------|------------------------------------------------------------|------------------------------------------|-----------------------------------|
| nutas   Protocolan<br>Jueio   Não Respos<br>ema   Contatos de                                                          | nento   Ordens judicia<br>itas   Hierarquia entre<br>9 I. Financeira   Ajuda                                                                    | is   Varas e Juízos<br>• Tribunais   CPF/C<br>  Sair                               | Seções Judici<br>NPJ não bloque                                            | árias   Tipo d<br>áveis   Módul                      | e Justiça   Con<br>lo WEB   Parâm                          | tas/Instituiçõe<br>etros de Opera        | s Únicas para<br>Ição do          |
|                                                                                                    | Deta                                                                                                    | lhamento de Orde                                                                   | m Judicial de I                                                            | 3loqueio de V                                        | Valores                                                    |                                          |                                   |
| 0                                                                                                    |                                                                                                    |                                                                                    | 1                                                                          |                                                      |                                                            |                                          |                                   |
| Os valores a                                                                                                    | presentados podem som                                                                                                    | er alterações devido                                                               | a oscilações em                                                            | aplicações lina                                      | anceiras eyou a ir                                         | iciuericia de imp                        | 05105.                            |
| dos do bloqueio                                                                                                    |                                                                                                    |                                                                                    | 📇 Clique aqui p                                                            | oara obter ajuda r                                   | na configuração da i                                       | mpressão, e dique                        | aqui para imprim                  |
| uação da Solicitação:                                                                                                  |                                                                                                    | Respostas recebidas, pro<br>As respostas recebidas o                               | ocessadas e disponi<br>las Instituições Fina                               | bilizadas para cor<br>nceiras foram pro              | n <mark>sulta</mark><br>ocessadas e disponil               | bilizadas para consu                     | ulta.                             |
| mero do Protocolo:                                                                                                    |                                                                                                    | 20070001400096                                                                     |                                                                            |                                                      |                                                            |                                          |                                   |
| mero do Processo:                                                                                                    |                                                                                                    | 12345                                                                              |                                                                            |                                                      |                                                            |                                          |                                   |
| ounai:<br>ra/Juízo:                                                                                                    |                                                                                                    | 10501 - Vara de teste                                                              |                                                                            |                                                      |                                                            |                                          |                                   |
| z Solicitante do Bloquei                                                                                               | io:                                                                                                    | OPERADOR DE SERVICO                                                                |                                                                            |                                                      |                                                            |                                          |                                   |
| o/Natureza da Ação:                                                                                                    |                                                                                                    | Execução Fiscal                                                                    |                                                                            |                                                      |                                                            |                                          |                                   |
| F/CNPJ do Autor/Exeq<br>me do Autor/Exeqüent                                                                           | uente da Ação:<br>Je da Ação:                                                                                                    | Licurgo                                                                            |                                                                            |                                                      |                                                            |                                          |                                   |
| in the Hoter, Exception                                                                                                |                                                                                                    |                                                                                    |                                                                            |                                                      |                                                            |                                          |                                   |
| lação de réus/executad                                                                                                 | 05                                                                                                    |                                                                                    |                                                                            |                                                      |                                                            |                                          |                                   |
| 'ara exibir os detalhes o<br>'ara ocultar os detalhes                                                                  | le todos os réus/executados<br>de todos os réus/executado                                                                                       | dique aqui.<br>Is dique aqui.                                                      |                                                                            |                                                      |                                                            |                                          |                                   |
|                                                                                                    |                                                                                                    |                                                                                    |                                                                            |                                                      |                                                            |                                          |                                   |
| 222.222.222-22 - CPF<br>[Total bloqueado (bloq                                                                         | /CNPJ não existe na base d<br>ueio original e reiterações)                                                                                      | a SRF/UNICAD<br>R\$ 4.000,00] [ Quantida                                           | ade de não resposta                                                        | as (último protoco                                   | olamento): 0 ]                                             |                                          |                                   |
|                                                                                                    |                                                                                                    |                                                                                    | Respostas                                                                  |                                                      |                                                            |                                          |                                   |
| BANCO DE TESTE                                                                                                    | <mark>8 3</mark> / Todas as Agência                                                                                                    | s/ Todas as Contas                                                                 | 5                                                                          |                                                      |                                                            |                                          |                                   |
| Data/Hora                                                                                                    | Tipo de Orr                                                                                                    | lem                                                                                | Juiz Solicitante                                                           | Valor (R\$)                                          | Resultado (R\$)                                            | Saldo Bloqueado                          | Data/Hora                         |
| Protocolo                                                                                                    |                                                                                                    |                                                                                    |                                                                            |                                                      |                                                            | Remanescente<br>(n+)                     | Cumprimento                       |
| 05/11/07 15:00                                                                                                    | Blog Va                                                                                                    | or                                                                                 | OPERADOR DE                                                                | 8 000 00                                             | (03) Cumprida<br>parcialmente por                          | 4 000 00                                 | 07/11/07 16:00                    |
| 00,11,0, 10.00                                                                                                    | biod. An                                                                                                    |                                                                                    | SERVICO                                                                    | 0.000,00                                             | insuficiência de<br>saldo.                                 | 4.000,00                                 | 0,711,07 10.00                    |
|                                                                                                    | Ação -                                                                                                    |                                                                                    | •                                                                          |                                                      |                                                            | Valor                                    |                                   |
|                                                                                                    |                                                                                                    |                                                                                    |                                                                            |                                                      |                                                            |                                          |                                   |
|                                                                                                    |                                                                                                    |                                                                                    | Não Respostas                                                              |                                                      |                                                            |                                          |                                   |
|                                                                                                    |                                                                                                    | Não há não-re                                                                      | esposta para este ré                                                       | eu/executado                                         |                                                            |                                          |                                   |
| 333.333.333-33 - CPF<br>[Total bloqueado (bloq                                                                         | /CNPJ não existe na base d<br>ueio original e reiterações)                                                                                      | a SRF/UNICAD<br>R\$ 9.000,00] [ Quantida                                           | ade de não resposta                                                        | as (último protoco                                   | olamento): 0 ]                                             |                                          |                                   |
|                                                                                                    |                                                                                                    |                                                                                    | Respostas                                                                  |                                                      |                                                            |                                          |                                   |
| BANCO DE TESTE                                                                                                    | <mark>8 2</mark> / 4356/ 435678                                                                                                    |                                                                                    |                                                                            |                                                      |                                                            |                                          |                                   |
| Data/Hora<br>Protocolo                                                                                                 | Tipo de Oro                                                                                                    | lem                                                                                | Juiz Solicitante                                                           | Valor (R\$)                                          | Resultado (R\$)                                            | Saldo Bloqueado<br>Remanescente<br>(R\$) | Data/Hora<br>Cumprimento          |
| 05/11/07 15:00                                                                                                    | Blog, Val                                                                                                    | or                                                                                 | OPERADOR DE<br>SERVICO                                                     | 9.000,00                                             | (01) Ordem<br>Judicial cumprida<br>integralmente.          | 9.000,00                                 | 07/11/07 16:00                    |
|                                                                                                    | Ação -                                                                                                    |                                                                                    | •                                                                          |                                                      |                                                            | Valor                                    |                                   |
|                                                                                                    |                                                                                                    | - 1                                                                                |                                                                            |                                                      |                                                            |                                          |                                   |
| DAMOO DE TEOTE                                                                                                    | o og i louds ds Adencia                                                                                                    | sy rouas as contas                                                                 | Juiz Solicitante                                                           | Valor (R\$)                                          | Resultado (R\$)                                            | Saldo Bloqueado                          | Data /Hora                        |
| BANCO DE TESTE                                                                                                    | Tipo de Or                                                                                                    | 141513                                                                             | Suz solicitante                                                            | valor (ixy)                                          | Kesuitado (Ky)                                             | Remanescente<br>(R\$)                    | Cumprimento                       |
| BANCO DE TESTE<br>Data/Hora<br>Protocolo                                                                               | Tipo de Or                                                                                                    | Jem                                                                                |                                                                            |                                                      |                                                            |                                          |                                   |
| BANCO DE TESTE<br>Data/Hora<br>Protocolo<br>05/11/07 15:00                                                             | Tipo de Ori<br>Blog, Val                                                                                                    | or                                                                                 | OPERADOR DE<br>SERVICO                                                     | 6.000,00                                             | (98) Não<br>Resposta                                       | -                                        | -                                 |
| BANCO DE TESTE<br>Data/Hora<br>Protocolo<br>05/11/07 15:00                                                             | Tipo de On<br>Bloq. Val<br>Ação Reiterar ordem judi                                                                                             | or<br>cial                                                                         | OPERADOR DE<br>SERVICO                                                     | 6.000,00                                             | (98) Não<br>Resposta                                       | -                                        | -                                 |
| BANCO DE TESTE<br>Data/Hora<br>Protocolo<br>05/11/07 15:00                                                             | Tipo de Or<br>Bloq. Val<br>Ação Reiterar ordem jud                                                                                              | or<br>cial                                                                         | OPERADOR DE<br>SERVICO                                                     | 6.000,00                                             | (98) Não<br>Resposta                                       | -                                        | -                                 |
| BANCO DE TESTE<br>Data/Hora<br>Protocolo<br>05/11/07 15:00                                                             | Tipo de Or<br>Bloq. Vai<br>Ação Reiterar ordem jud                                                                                              | or<br>cial                                                                         | OPERADOR DE<br>SERVICO                                                     | 6.000,00                                             | (98) Não<br>Resposta                                       | -                                        |                                   |
| BANCO DE TESTE<br>Data/Hora<br>Protocolo<br>05/11/07 15:00                                                             | Tipo de On<br>Bloq. Vai<br>Ação Reiterar ordem jud                                                                                              | or<br>cial<br>sRF/UNICAD<br>R\$ 0.001 [ Duantidada d                               | OPERADOR DE<br>SERVICO                                                     | 6.000,00                                             | (98) Não<br>Resposta<br>ento): 0 l                         | -                                        | •                                 |
| BANCO DE TESTE<br>Data/Hora<br>Protocolo<br>05/11/07 15:00<br>999.999.999-99 - CPF<br>[Total bloqueado (bloq           | Tipo de On<br>Bloq. Vai<br>Ação Reiterar ordem jud<br>/CNPJ não existe na base d<br>ueio original e reiterações):<br>executado não é diente (nã | or<br>cial<br>sRF/UNICAD<br>R\$ 0.00] [Quantidade d<br>o possui contas ) ou nors   | OPERADOR DE<br>SERVICO                                                     | 6.000,00<br>Itimo protocolame                        | (98) Não<br>Resposta<br>ento): 0 ]<br>ições financeiras se | -<br>lecionadas pelo Juís                | -                                 |
| BANCO DE TESTE<br>Data/Hora<br>Protocolo<br>05/11/07 15:00<br>999,999,999-99 - CPF<br>(Total bloqueado (bloq<br>O réu/ | Tipo de Or<br>Bloq. Val<br>Ação Reiterar ordem jud<br>/CNPJ não existe na base d<br>ueio original e reiterações)<br>executado não é diente (nã  | or<br>cial<br>s SRF/UNICAD<br>R\$ 0.00] [ Quantidade d<br>o possui contas) ou poss | OPERADOR DE<br>SERVICO<br>T<br>de não respostas (ú<br>sui apenas contas ir | 6.000,00<br>Itimo protocolami<br>iativas nas institu | (98) Não<br>Resposta<br>ento): 0 ]<br>ições financeiras se | -<br>lecionadas pelo Juía                | -                                 |
| BANCO DE TESTE<br>Data/Hora<br>Protocolo<br>05/11/07 15:00<br>999.999.999-99 - CPF<br>[Total bloqueado (bloq<br>O réu/ | Tipo de Or<br>Bioq. Vai<br>Ação Reiterar ordem jud<br>/CNPJ não existe na base d<br>ueio original e reiterações):<br>executado não é diente (nã | or<br>cial<br>s SRF/UNICAD<br>R\$ 0,00] [ Quantidade d<br>o possui contas) ou poss | OPERADOR DE<br>SERVICO<br>V<br>Je não respostas (ú<br>sui apenas contas in | 6.000,00<br>Itimo protocolami<br>ativas nas institu  | (93) Não<br>Resposta<br>ento): 0 ]<br>ições financeiras se | -<br>lecionadas pelo Juía                | -                                 |

Fig. 23

O quadro do detalhamento está disposto na forma de tabelas referentes a cada instituição possuidora de relacionamento com o réu/executado, mesmo que nenhum bloqueio tenha sido efetivado.

## 5 – Ordem Judicial de Desbloqueio

O desbloqueio é uma determinação subseqüente à ordem inicial que gerou constrição de valores em uma ou mais instituições financeiras. Por essa razão, a sua formalização se dá na própria tela da ordem de bloqueio, sem criar novo número e protocolo.

#### A - INCLUSÃO DA MINUTA

A minuta, neste caso, é feita abrindo a tela **Detalhamento de Ordem Judicial de Bloqueio de Valores**. Nos quadros das respostas, acessados na lista dos réus/executados, constará uma caixa de combinação listando as ações subseqüentes. Escolhe-se, então, a opção para desbloquear, como mostra o exemplo abaixo:

| BANCO DE TESTES 1/ Todas as Agências/ Todas as Contas |                        |                        |             |                                                                 |                                          |                          |
|-------------------------------------------------------|------------------------|------------------------|-------------|-----------------------------------------------------------------|------------------------------------------|--------------------------|
| Data/Hora<br>Protocolo                                | Tipo de Ordem          | Juiz Solicitante       | Valor (R\$) | Resultado (R\$)                                                 | Saldo Bloqueado<br>Remanescente<br>(R\$) | Data/Hora<br>Cumprimento |
| 05/11/07 15:00                                        | Blog. Valor            | OPERADOR DE<br>SERVICO | 7.000,00    | (03) Cumprida<br>parcialmente por<br>insuficiência de<br>saldo. | 150,00                                   | 07/11/07 16:00           |
|                                                       | Ação Desbloquear valor | •                      |             | (ce                                                             | /alor 150,00                             | is)                      |

Fig. 25

Digita-se, então, o valor a ser desbloqueado no campo **Valor** na coluna **Saldo Bloqueado Remanescente**. Esse valor deve ser menor ou igual ao valor do campo **Saldo bloqueado remanescente**.

Clica-se, em seguida, no botão **Conferir Opções Selecionadas**, situado no rodapé da tela, para abrir a tela com os dados incluídos para verificação:

| Le BANCO CENTRAL BacenJ                                                                                                    | <b>ud 2.0</b> - Sistema de                   | e Atendimento a                   | ao Poder Judio                | ciário                                                          |                                          | deinf.s-judjbvt<br>guinta, 22/11/2007 |
|----------------------------------------------------------------------------------------------------|----------------------------------------------|-----------------------------------|-------------------------------|-----------------------------------------------------------------|------------------------------------------|---------------------------------------|
| Minutas   Protocolamento   Ordens jud                                                                                                | iciais   Não Respostas                       | s   Contatos de                   | I. Financeira                 | Ajuda   Sair                                                    |                                          |                                       |
| Conferência<br>(Tra                                                                                                    | de ações selecionada<br>nsferências, Desbloq | as para Ordem<br>Jueios, Reiterag | Judicial de E<br>ção de Não F | lloqueio de Val<br>(espostas)                                   | ores                                     |                                       |
| Os valores apresentados podem                                                                                                    | sofrer alterações devido                     | ) a oscilações em                 | aplicações fin                | anceiras e/ou a ii                                              | ncidência de imp                         | ostos.                                |
|                                                                                                    |                                              | 📇 Clique aqui p                   | para obter ajuda              | na configuração da i                                            | mpressão, e dique                        | aqui para imprimir.                   |
| Dados do bloqueio                                                                                                    |                                              |                                   |                               |                                                                 |                                          |                                       |
| Número do Protocolo:                                                                                                    | 20070001400096                               |                                   |                               |                                                                 |                                          |                                       |
| Número do Processo:                                                                                                    | 12345                                        |                                   |                               |                                                                 |                                          |                                       |
| Tribunal:                                                                                                    | TESTES DO DEINF                              |                                   |                               |                                                                 |                                          |                                       |
| Vara/Juízo:                                                                                                    | 10501 - Vara de teste                        |                                   |                               |                                                                 |                                          |                                       |
| Juiz Solicitante do Bloqueio:                                                                                                    | OPERADOR DE SERVICO                          | )                                 |                               |                                                                 |                                          |                                       |
| Tipo/Natureza da Ação:                                                                                                    | Execução Fiscal                              |                                   |                               |                                                                 |                                          |                                       |
| CPF/CNPJ do Autor/Exeqüente da Ação:                                                                                                 |                                              |                                   |                               |                                                                 |                                          |                                       |
| Nome do Autor/Exeqüente da Ação:                                                                                                    | Licurgo                                      |                                   |                               |                                                                 |                                          |                                       |
| Relação de réus/executados<br>• Para exibir os detalhes de todos os réus/execut<br>• Para ocultar os detalhes de todos os réus/execu | ados dique aqui.<br>tados dique aqui.        |                                   |                               |                                                                 |                                          |                                       |
| - 222.222.222-22 - CPF/CNPJ não existe na ba<br>Jatalahanna de Steaming o Tobals as Age                                              | se da SRF/UNICAD<br>NGLas 7 1000as as Cronti | dade de não resposi<br>BS         | tas fúltimo proto             | colamento): 1 ]                                                 |                                          |                                       |
| Data/Hora Tipo d<br>Protocolo                                                                                                    | : Ordem                                      | Juiz Solicitante                  | Valor (R\$)                   | Resultado (R\$)                                                 | Saldo Bloqueado<br>Remanescente<br>(R\$) | Data/Hora<br>Cumprimento              |
| 05/11/07 15:00 Blog                                                                                                    | Valor                                        | OPERADOR DE<br>SERVICO            | 7.000,00                      | (03) Cumprida<br>parcialmente por<br>insuficiência de<br>saldo, | 150,00                                   | 07/11/07 16:00                        |
| Desblog                                                                                                    | Jear valor                                   |                                   | 150,00                        | Não enviada                                                     |                                          |                                       |
|                                                                                                    |                                              |                                   |                               |                                                                 |                                          |                                       |

Fig. 26

#### B - PROTOCOLAMENTO

Segue os mesmos passos para todas as ordens.

Para o caso de uma ordem com várias respostas, a protocolização de desdobramentos (desbloqueios, transferências, reiterações e cancelamentos) de apenas parte das respostas inviabiliza a inclusão de novos desdobramentos até que esses desdobramentos sejam respondidos, ou seja, após dois dias úteis, sendo interessante, para uma ordem com várias respostas, comandar todos os desdobramentos ao mesmo tempo.

#### C - CONSULTA ÀS RESPOSTAS À ORDEM JUDICIAL DE DESBLOQUEIO

Procede-se à semelhança das espécies de ordens já descritas.

### 6 – Ordem Judicial de Transferência

O magistrado pode determinar a transferência do valor bloqueado ou parte dele para uma agência de um banco depositário, por ele especificado. Será aberta uma conta em nome do autor da ação, movimentada sob autorização judicial.

A – INCLUSÃO DA MINUTA

No quadro de respostas, marca-se a opção Transferir valor, no combo:

| Data/Hora<br>Protocolo | Tipo de Ordem | Juiz Solicitante       | Valor (R\$) | Resultado (R\$)                                                 | Saldo Bloqueado<br>Remanescente<br>(R\$) | Data/Hora<br>Cumprimento |
|------------------------|---------------|------------------------|-------------|-----------------------------------------------------------------|------------------------------------------|--------------------------|
| 05/11/07 15:00         | Bloq. Valor   | OPERADOR DE<br>SERVICO | 10.000,00   | (03) Cumprida<br>parcialmente por<br>insuficiência de<br>saldo. | 3.500,00                                 | 07/11/07 16:0            |
| Ação Transferir valor  |               |                        |             | (três                                                           | Valor 3.500,00                           | aisì                     |

Fig. 27

Pode-se, também, determinar uma transferência e desbloqueio de saldo remanescente:

| Respostas<br>BANCO DE TESTES 2/ Todas as Agências/ Todas as Contas |             |                        |          |                                                                 |          |               |
|--------------------------------------------------------------------|-------------|------------------------|----------|-----------------------------------------------------------------|----------|---------------|
|                                                                    |             |                        |          |                                                                 |          |               |
| 05/11/07 15:00                                                     | Blog, Valor | OPERADOR DE<br>SERVICO | 6.000,00 | (03) Cumprida<br>parcialmente por<br>insuficiência de<br>saldo. | 4.220,00 | 07/11/07 16:0 |

Fig. 28

Nesta opção, o valor preenchido no campo será o montante da transferência. O sistema interpreta que o valor bloqueado que exceder ao valor a ser transferido deverá ser desbloqueado.

Como dito, as transferências são destinadas a uma agência de um banco, conforme especificados pelo juízo emissor. Ao ser selecionada a opção de transferir, o sistema, automaticamente, habilita os campos na própria tela:

| Dados para depósito judicial em caso de transferência             |                                                       |  |  |  |  |
|-------------------------------------------------------------------|-------------------------------------------------------|--|--|--|--|
| Instituição Financeira para Depósito Judicial Caso Transferência: | - 00.360.305                                          |  |  |  |  |
| Agência para Depósito Judicial Caso Transferência:                | 3456                                                  |  |  |  |  |
| Nome do Titular da Conta de Depósito Judicial:                    | Licurgo                                               |  |  |  |  |
| CPF/CNPJ do Titular da Conta de Depósito Judicial:                |                                                       |  |  |  |  |
| Tipo de Crédito Judicial:                                         | Tributario - Lei Federal 9.783/98                     |  |  |  |  |
| Código de Depósito Judicial:                                      | 8989 - Depósito Tributário de Teste - Alterado 🔹      |  |  |  |  |
| Número de Referência:                                             | 5464324                                               |  |  |  |  |
| Nome de usuá <del>ri</del> o do juiz solicitante no sistema:      | deinf. s-judjbvt                                      |  |  |  |  |
| Conferir Ações Selecionadas Voltar                                |                                                       |  |  |  |  |
| Utilizar Dados do Bloqueio para Criar Nova Ordem                  | Marcar Ordem Como Não Lida Dados do Bloqueio Original |  |  |  |  |
|                                                                   |                                                       |  |  |  |  |

Fig. 29

A instituição financeira depositária é escolhida na lista oferecida pelo *combo*. Contudo, se não estiver incluída nessa lista, digita-se a raiz de seu CNPJ (oito primeiros números, antes da barra) no campo ao lado.

A agência, como nas outras espécies de ordens atendidas pelo Bacen Jud 2.0, deve ser inscrita com os quatro dígitos principais de seu código numérico (sem o dígito verificador).

Os campos Tipo de Crédito Judicial, Código do Depósito Judicial e Número de Referência aplicam-se, somente, às execuções fiscais.

Após digitar-se o nome de usuário do juiz solicitante, clica-se no botão **Conferir Opções Selecionadas**, que habilitará a tela para conferência dos dados:

|                                                                                              |                                                                                                    | Respostas              |             |                                                                 |                                          |                          |
|----------------------------------------------------------------------------------------------|----------------------------------------------------------------------------------------------------|------------------------|-------------|-----------------------------------------------------------------|------------------------------------------|--------------------------|
| Data/Hora<br>Protocolo                                                                       | <u>E8 2</u> / Todas as Agências / Todas as Conta<br>Tipo de Ordem                                                                                                    | 35<br>Juiz Solicitante | Valor (R\$) | Resultado (R\$)                                                 | Saldo Bloqueado<br>Remanescente<br>(R\$) | Data/Hora<br>Cumprimento |
| 05/11/07 15:00                                                                               | Bloq. Valor                                                                                                    | OPERADOR DE<br>SERVICO | 6.000,00    | (03) Cumprida<br>parcialmente por<br>insuficiência de<br>saldo. | 4.220,00                                 | 07/11/07 16:00           |
| Ins<br>Agi<br>Tipo<br>Cód<br>Núr                                                             | Transferir valor e desbloquear saldo remanescente<br>tituição: CAIXA ECONOMICA FEDERAL<br>incia: 3456<br>3 créd. judi: Tributario - Lei Federal 9,783/98<br>I. dep. judi: 8989 - Depósito Tributário de Teste - Altera<br>n. Refi: 5464324098765 | do                     | 4.000,00    | Não enviada                                                     |                                          | -                        |
| <b>3ANCO DE TEST</b>                                                                         | ES 3 / 1734/ 12345678                                                                                                    |                        |             |                                                                 |                                          |                          |
| Data/Hora<br>Protocolo                                                                       | Tipo de Ordem                                                                                                    | Juiz Solicitante       | Valor (R\$) | Resultado (R\$)                                                 | Saldo Bloqueado<br>Remanescente<br>(R\$) | Data/Hora<br>Cumprimento |
| 05/11/07 15:00                                                                               | Bloq. Valor                                                                                                    | OPERADOR DE<br>SERVICO | 10.000,00   | (03) Cumprida<br>parcialmente por<br>insuficiência de<br>saldo. | 3.500,00                                 | 07/11/07 16:00           |
| Ins<br>Agi<br>Tipo<br>Cód<br>Núr                                                             | Transferir valor<br>tituição: CAIXA ECONOMICA FEDERAL<br>incia: 3456<br>5 créd. judi: Tributario - Lei Federal 9.783/98<br>1. dep. judi: 899 - Depósito Tributário de Teste - Altera<br>m. Ref: 5464324098765                                    | do                     | 3.500,00    | Não enviada                                                     |                                          | -                        |
|                                                                                              |                                                                                                    | Nião Desusches         |             |                                                                 |                                          |                          |
| Solicitante das Últ                                                                          | imas Ações Selecionadas:                                                                                                    | OPERADOR DE SER        | VICO        |                                                                 |                                          |                          |
|                                                                                              | Senha do Juiz Solicitante (Obrigatória no Caso de Protocolamento):                                                                                                    |                        |             |                                                                 |                                          |                          |
| Confirmar Inclusão da Minuta Corrigir Dados da Minuta Cancelar Inclusão da Minuta Protocolar |                                                                                                    |                        |             |                                                                 |                                          |                          |
| Dados do Bloqueio Original                                                                   |                                                                                                    |                        |             |                                                                 |                                          |                          |
| 1.74-                                                                                        |                                                                                                    |                        |             |                                                                 |                                          | Intranet local           |

Fig. 30

A partir da conferência, seguem-se os mesmos passos das outras espécies de ordens, para confirmar, corrigir, alterar ou excluir a minuta.

### B - PROTOCOLAMENTO

É idêntico ao protocolamento das requisições de informações e ordens judiciais de bloqueios de valores.

#### C - CONSULTA ÀS RESPOSTAS ÀS ORDENS JUDICIAIS DE TRANSFERÊNCIA

Procede-se de modo idêntico ao utilizado para efetuar as consultas às respostas às requisições de informações e às ordens de bloqueio de valores.

### 7 – Ordem Judicial de Reiteração e de Cancelamento

A reiteração ou o cancelamento de uma determinação judicial do Bacen Jud 2.0 apenas são permitidas nos casos de "não respostas". Logo, as ordens dessa espécie são direcionadas apenas às instituições financeiras inadimplentes, compreendidas como aquelas que não encaminharam os arquivos de respostas ou o fizeram fora do prazo regulamentar.

Para reiterar ou cancelar uma ordem, é necessário acessar o quadro das respostas nas telas **Detalhamento de Ordem Judicial de Requisição de Informações** ou **Detalhamento de Ordem Judicial de Bloqueio de Valores**.

Nesse quadro, clica-se em **exibir**, na barra de **Não respostas**, que então mostrará as instituições inadimplentes e os *combos* com as opções de reiterar ou cancelar. A opção desejada pode ser selecionada, conforme o exemplo abaixo:

| BANCO DE TESTES 5/ Todas as Agências/ Todas as Contas |                                                                                                    |                                                |                                           |                                  |                                          |                          |
|-------------------------------------------------------|----------------------------------------------------------------------------------------------------|------------------------------------------------|-------------------------------------------|----------------------------------|------------------------------------------|--------------------------|
| Data/Hora<br>Protocolo                                | Tipo de Ordem                                                                                                    | Juiz Solicitante                               | Valor (R\$)                               | Resultado (R\$)                  | Saldo Bloqueado<br>Remanescente<br>(R\$) | Data/Hora<br>Cumprimento |
| 05/11/07 15:00                                        | Blog, Valor                                                                                                    | OPERADOR DE<br>SERVICO                         | 6.000,00                                  | (98) Não<br>Resposta             | -                                        | -                        |
|                                                       | a - Z - Reiterer orders judicial                                                                                                    |                                                |                                           |                                  |                                          |                          |
|                                                       | Açab [Kelcelal bideni]ddicial                                                                                                    | -                                              |                                           |                                  |                                          |                          |
|                                                       | Açabi   Kendelah ördelih judichah                                                                                                    | <u> </u>                                       |                                           |                                  |                                          |                          |
|                                                       | Açao   Kerkerar ordeni jourcia                                                                                                    |                                                |                                           |                                  |                                          |                          |
| 999.999.999-99 - CF<br>Total bloqueado (blo           | F/CNPJ não existe na base da SRF/UNICAD<br>queio original e reiterações): R‡ 0,00] [ Quantidade                                                        | e de não respostas (ú                          | ltimo protocolame                         | nto): 0 ]                        |                                          |                          |
| 999.999.999-99 - CF<br>Total bloqueado (blo<br>O réi  | F/CNPJ não existe na base da SRE/UNICAD<br>queio original e reiterações): R‡ 0,00] [ Quantidade<br>J/executado não é cliente (não possui contas) ou po | • de não respostas (ú<br>ssui apenas contas ir | ltimo protocolame<br>nativas nas institui | nto): 0 ]<br>ções financeiras se | lecionadas pelo Juíz                     | :0.                      |

Fig. 31

Os demais passos para protocolamento e consulta às respostas são semelhantes aos das requisições de informações e ordens de bloqueio, desbloqueio e transferência.

## IV. INFORMAÇÕES COMPLEMENTARES

## 1 – Estatística de Não Respostas das Instituições Financeiras

É uma ferramenta útil para o acompanhamento das inadimplências e tomada de decisão pelo magistrado. O seu acesso é feito por meio do item de menu **Não Respostas**:

| L BANCO CENTRAL                                           | BacenJud 2.0 - Sistema de Atendimento ao Poder Judiciário                            | DEINF.s-judjbvt 🔺<br>sexta, 30/11/2007 |  |  |  |
|-----------------------------------------------------------|--------------------------------------------------------------------------------------|----------------------------------------|--|--|--|
| Minutas   Protocola                                       | amento   Ordens judiciais   Não Respostas   Contatos de I. Financeira   Ajuda   Sair |                                        |  |  |  |
| Estatística de Não Respostas das Instituições Financeiras |                                                                                      |                                        |  |  |  |
|                                                           | Os campos com * são de preenchimento obrigatório                                     |                                        |  |  |  |
|                                                           | * Selecione a Instituição Financeira: Todas 💽                                        |                                        |  |  |  |
|                                                           | * Informe a Data Inicial: Novembro/2007 📃                                            |                                        |  |  |  |
|                                                           | * Informe a Data Final: Novembro/2007 📃 🔽                                            |                                        |  |  |  |
|                                                           | [Consultar]] Voltar                                                                  |                                        |  |  |  |
|                                                           |                                                                                      |                                        |  |  |  |
|                                                           |                                                                                      |                                        |  |  |  |
| Fig 22                                                    |                                                                                      |                                        |  |  |  |

Fig. 32

Os resultados podem ser buscados por instituição financeira (com a opção de indicar todas elas), como se vê na figura acima. A pesquisa deve ser feita para um intervalo de tempo, a ser especificado nos campos referentes às datas inicial e final. Nota-se que os campos das datas inicial e final possuem asterisco à sua esquerda sendo, portanto, de preenchimento obrigatório.

Ao clicar-se no botão **Consultar** abre-se a tabela de resultado:

| L' BANCO CENTRAL<br>El do Brasil Bacenjud 2.               | 0 - Sistema de Atendime                | nto ao Poder Judiciário                      | DEINF.s-judjbv<br>sexta, 30/11/200                |  |  |
|------------------------------------------------------------|----------------------------------------|----------------------------------------------|---------------------------------------------------|--|--|
| Minutas   Protocolamento   Ordens judiciais                | Não Respostas   Contato:               | ; de I. Financeira   Ajuda   Sa              | ir                                                |  |  |
| Resultado da Consulta                                      | a de Estatística de Não R              | espostas das Instituições Fi                 | nanceiras                                         |  |  |
| Resultado da Consulta                                      |                                        | capoatua dua matituições m                   | nuncei us                                         |  |  |
| Período de Consulta: Dezembro/2006 a Novem                 | bro/2007                               |                                              |                                                   |  |  |
|                                                            |                                        |                                              |                                                   |  |  |
| Instituição Financeira                                     | Total de Ordens<br>Judiciais Recebidas | Total de Ordens Judiciais Não<br>Respondidas | Percentual de Ordens Judiciais<br>Não Respondidas |  |  |
| 1 BANCO A.J. RENNER S.A.                                   | 21.111                                 | 0                                            | 0%                                                |  |  |
| 2 BANCO ABC BRASIL S.A.                                    | 16.036                                 | 3.002                                        | 18,72%                                            |  |  |
| 3 BANCO ABN AMRO REAL S.A.                                 | 18.027                                 | 3.989                                        | 22,13%                                            |  |  |
| 4 BANCO ALFA DE INVESTIMENTO S.A.                          | 28.019                                 | 28.019                                       | 100%                                              |  |  |
| 5 BANCO ALFA S.A.                                          | 20.035                                 | 6.060                                        | 30,25%                                            |  |  |
| 6 BANCO ALVORADA S.A.                                      | 28.019                                 | 28.019                                       | 100%                                              |  |  |
| 7 BANCO ARBI S.A.                                          | 28.019                                 | 28.019                                       | 100%                                              |  |  |
| 8 BANCO BANERJ S.A.                                        | 28.019                                 | 28.019                                       | 100%                                              |  |  |
| 9 BANCO BANESTADO S.A.                                     | 23.993                                 | 17.924                                       | 74,71%                                            |  |  |
| 10 BANCO BANKPAR S.A.                                      | 28.019                                 | 28.019                                       | 100%                                              |  |  |
| 11 BANCO BARCLAYS S.A.                                     | 16.007                                 | 0                                            | 0%                                                |  |  |
| 12 BANCO BBM S/A                                           | 16.006                                 | 2.029                                        | 12,68%                                            |  |  |
| 13 BANCO BEG S.A.                                          | 28.019                                 | 28.019                                       | 100%                                              |  |  |
| 14 BANCO BGN S.A.                                          | 18.008                                 | 2.004                                        | 11,13%                                            |  |  |
| 15 BANCO BM&F DE SERVIÇOS DE LIQUIDAÇÃO E<br>CUSTÓDIA S.A. | 28.019                                 | 28.019                                       | 100%                                              |  |  |
| 16 BANCO BMC S.A.                                          | 28.019                                 | 28.019                                       | 100%                                              |  |  |
| 17 BANCO BMG S.A.                                          | 16.020                                 | 1.025                                        | 6,4%                                              |  |  |
| 18 BANCO BNP PARIBAS BRASIL S.A.                           | 16.004                                 | 0                                            | 0%                                                |  |  |
| 19 BANCO BOAVISTA INTERATLANTICO S.A.                      | 28.019                                 | 28.019                                       | 100%                                              |  |  |
| 20 BANCO BONSUCESSO S.A.                                   | 22.077                                 | 7.076                                        | 32.05%                                            |  |  |

Fig. 33

Nessa tabela, contendo dados fictícios, pode-se visualizar o total de ordens judiciais não respondidas por instituição, bem como o percentual em relação às ordens encaminhadas pelo magistrado.

## 2 - Contatos de Instituições Financeiras

O item de menu **Contatos de I. Financeira** pode ser acionado para pesquisar os nomes e telefones dos representantes do Bacen Jud 2.0 nas instituições financeiras:

|                                                                                                    | BacenJud 2.0 - Sistema de Atendin             | nento ao Poder Judiciário | DEINF.s-judjbvt 🖻<br>sexta, 30/11/2007 |  |  |
|----------------------------------------------------------------------------------------------------|-----------------------------------------------|---------------------------|----------------------------------------|--|--|
| Minutas   Protocolamento   Ordens judiciais   Não Respostas   Contatos de I. Financeira   Ajuda   Sair |                                               |                           |                                        |  |  |
| Consulta contatos de instituição financeira                                                            |                                               |                           |                                        |  |  |
|                                                                                                    |                                               | Os campos com * s         | ão de preenchimento obrigatório        |  |  |
| Informe os critérios                                                                                   | utilizados para filtrar a relação de contatos |                           |                                        |  |  |
|                                                                                                    | * Instituição financeira                      | •                         |                                        |  |  |
|                                                                                                    | Consultar                                     | Voltar                    |                                        |  |  |
|                                                                                                    |                                               |                           |                                        |  |  |

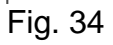

## 3 - Mesa de Suporte do Banco Central

Esclarecimentos de dúvidas ou informações técnicas adicionais sobre o sistema Bacen Jud 2.0 poderão ser solicitados diretamente ao Bacen, por intermédio da **Mesa de Suporte do BacenJud:** 

- *E-mail:* bacenjud2@bcb.gov.br;
- \_ Telefone: (85) 3308.5555;
- Fax: (85) 3308.5544;
- Horário de atendimento: segunda à sexta, das 9h às 19h.

#### ENDEREÇO DO SITE:

http://www.bcb.gov.br, Sistema Financeiro Nacional, Sistema Bacen Jud.